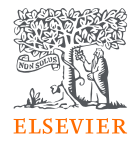

# Reaxys化學資料庫介紹

Jade Li 李麗娟 Customer Success Manager, A&G, Elsevier Taiwan

2024.10

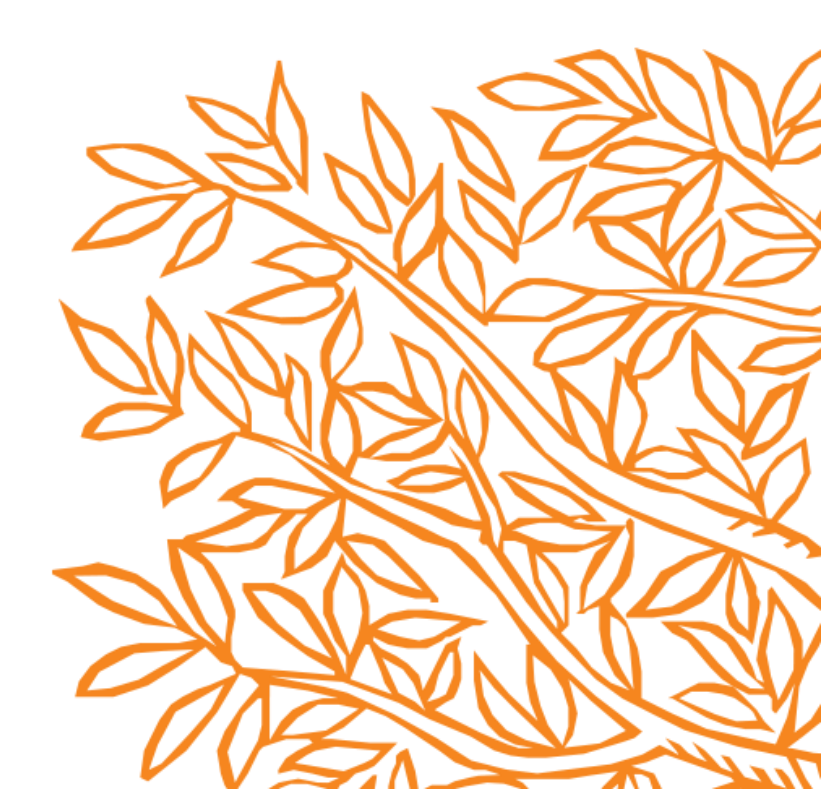

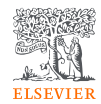

# Agenda

- Reaxys 資料庫介紹
- Reaxys 介面介紹
- 快速搜尋 Quick Search
- 結構檢索 Draw
- 進階搜尋 Query Builder 無機材料、實驗數據檢索
- 進階搜尋 Query Builder 天然萃取物的生物活性應用
- 逆合成工具 Retrosynthesis
- 反應式 Reactions 搜尋
- 線上自我學習資源

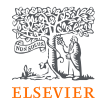

# • Reaxys 資料庫介紹

# Reaxys 全方位版 – 你值得更完整的研究體驗

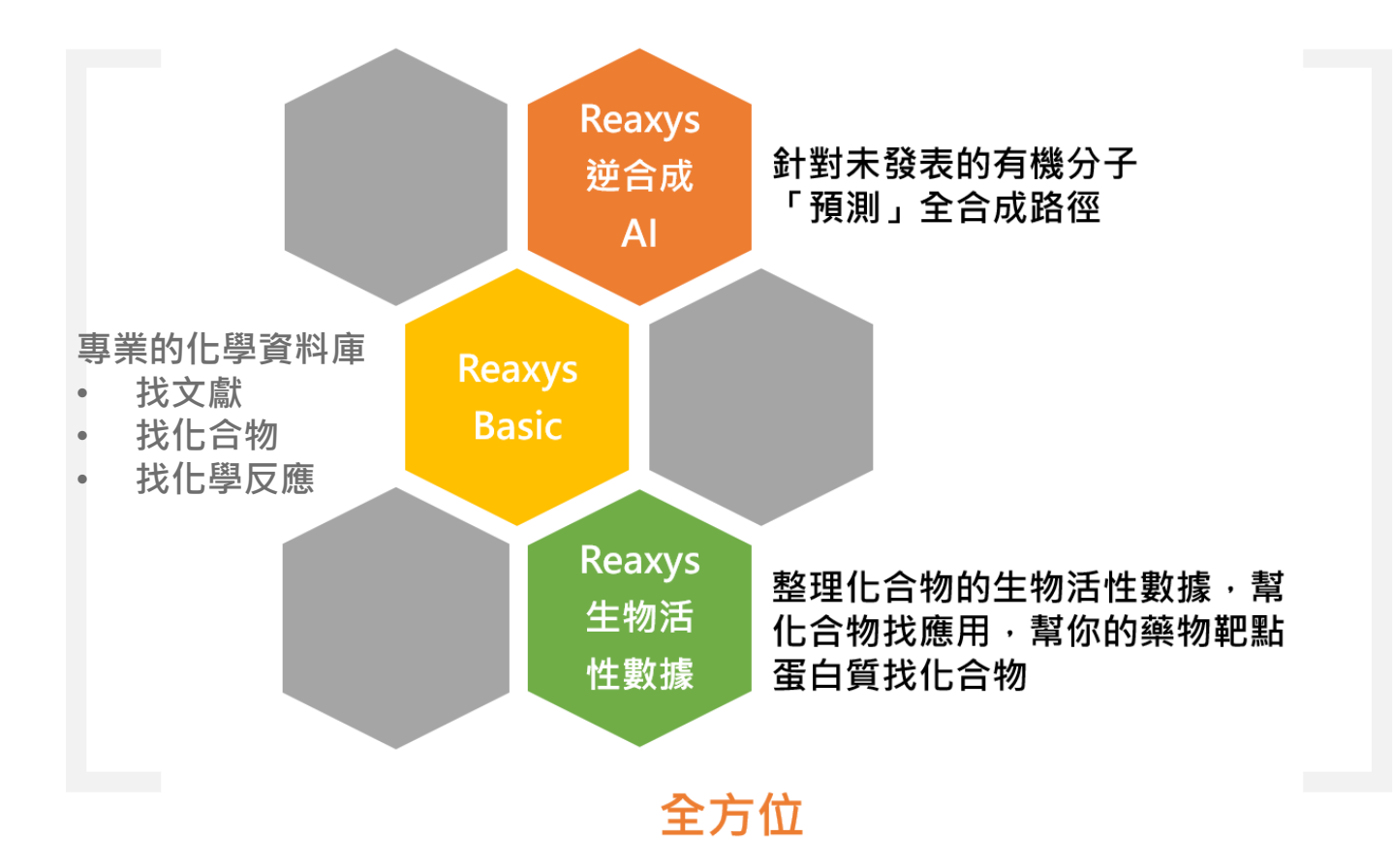

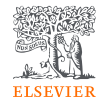

# Reaxys提供文章更著重於實驗數據

### 從化學相關的<u>論文和專利中透過人工提取</u>和整理 關鍵的「實驗數據」

除了能搜尋文獻,更注重提供多元的檢索形式,讓您**更快的整理資料,** 進行以資料驅動的決策(Data driven decisions)

# Reaxys 人工整理了科學文獻、專利資料中關鍵的實驗數據,讓 您有更豐富的資料查詢方法

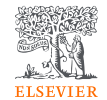

Journals, patents, conference proceedings 化合物結構,物理化學特性 <mark>>500 種), 反應式, 反應條件 實</mark> 驗材料方法

# Relevant answers to key research questions:

- 我研究的化合物有哪些特性被 報導過?
- 有哪些其他化合物曾經報導過 類似的特性?
- 這個材料自己合成可行嗎?用 買的省下的時間划算嗎?
- 有哪些類似的結構可能可以讓 我參考?
- 這是一個值得投入時間與金錢的的藥物靶點嗎?

# Reaxys涵蓋的範圍

#### 學術論文

專家從大約460個期刊標題中手動提取實驗數據

- 有機化学 1771年~
- 無機化学•有機金屬錯合物 1772年~

此外,從16,000個期刊標題中機器提取結構和其他資訊

#### 專利

目前七個專利局手動提取,主要為有機化合物(WO,US,EP,JP,CN,KR,TW)

2021年起, 覆盖範圍將擴大到105個專利局和所有化學品分類

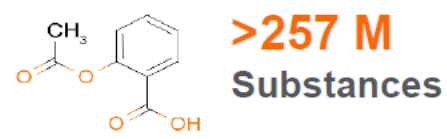

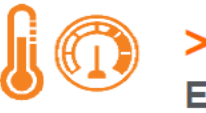

>500 M Experimental data

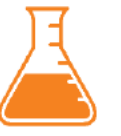

>60 M Reactions

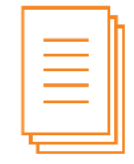

>101 M Journal articles & Patents

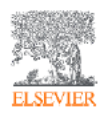

# Reaxys提供最即時的服務

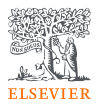

### 在授權IP範圍內,打開瀏覽器鍵入 <u>http://www.reaxys.com</u>

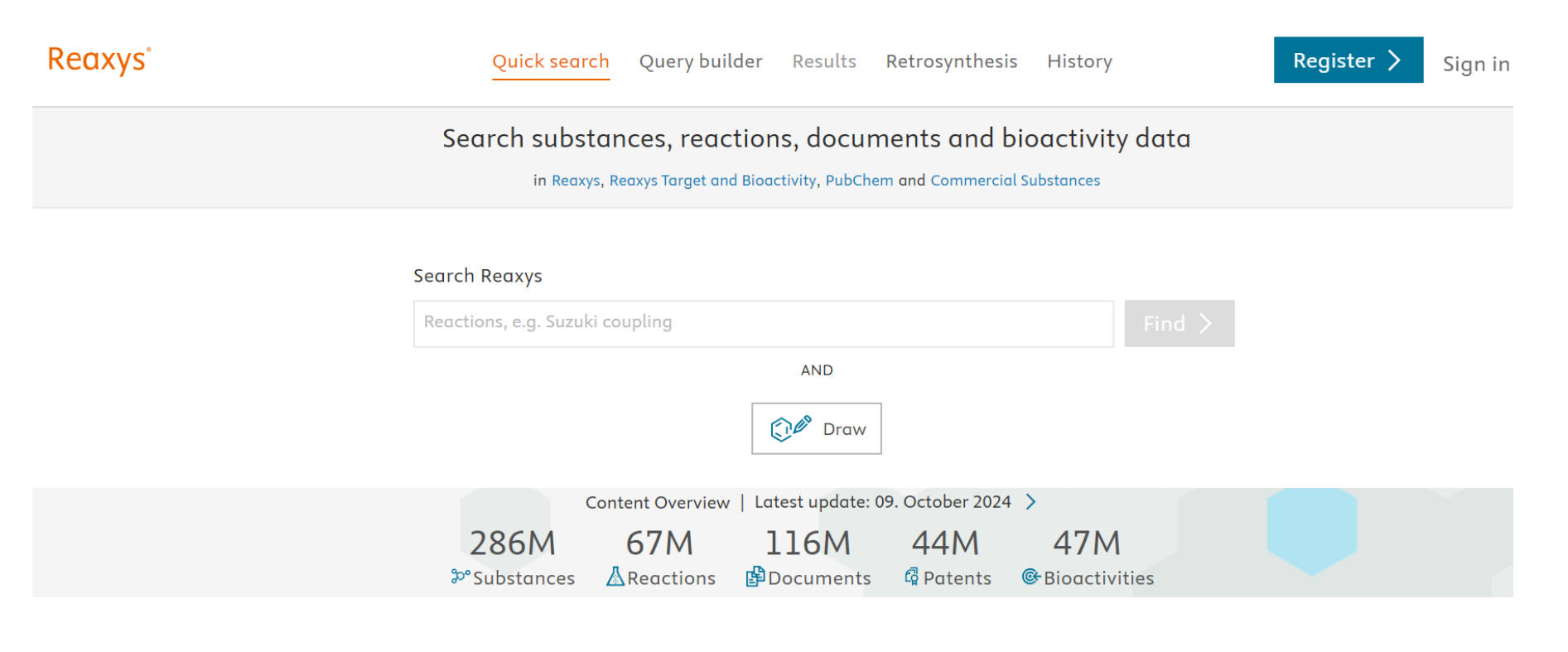

Beginner

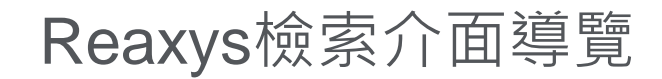

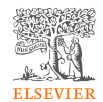

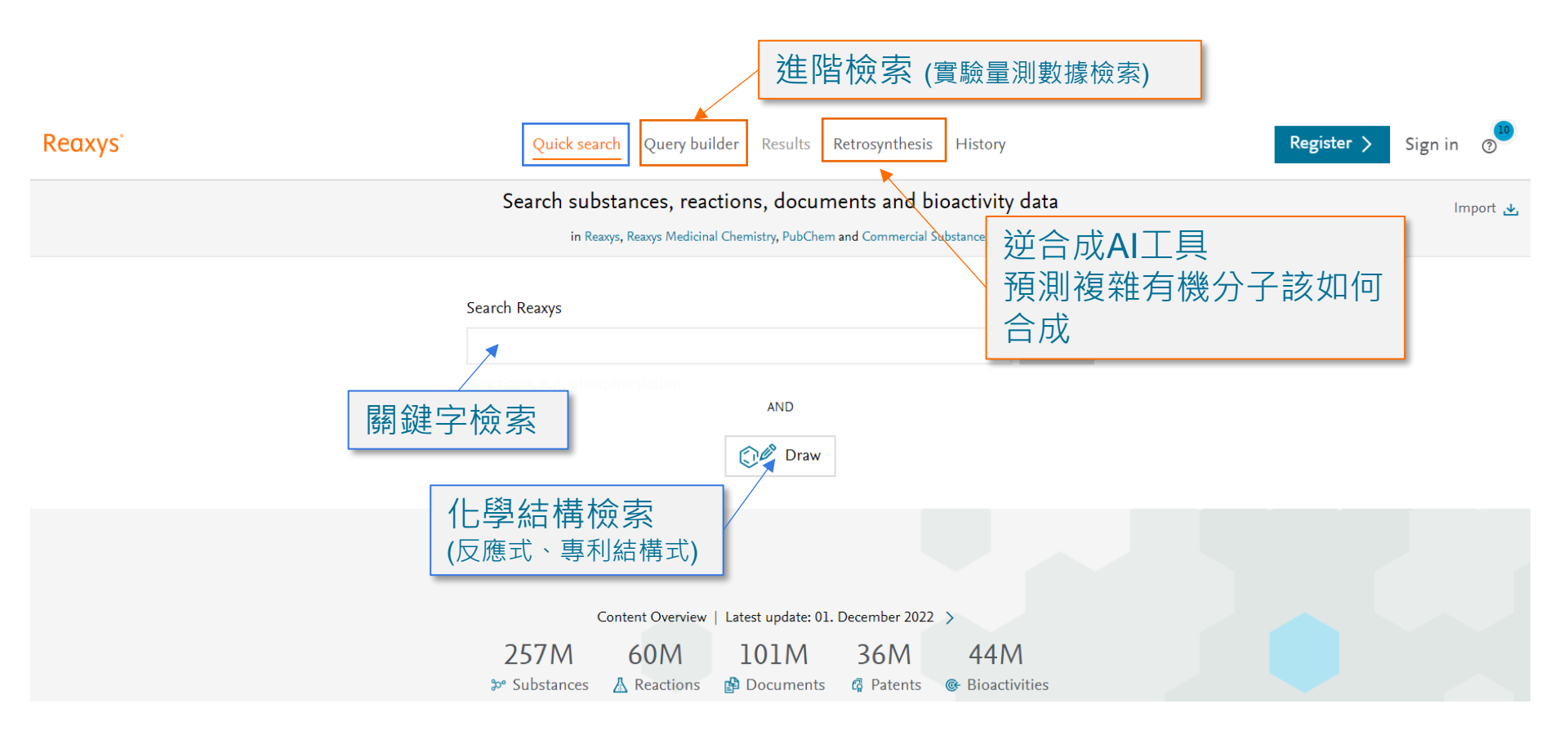

9

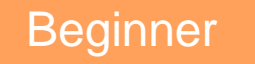

# Reaxys檢索介面導覽

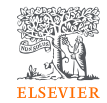

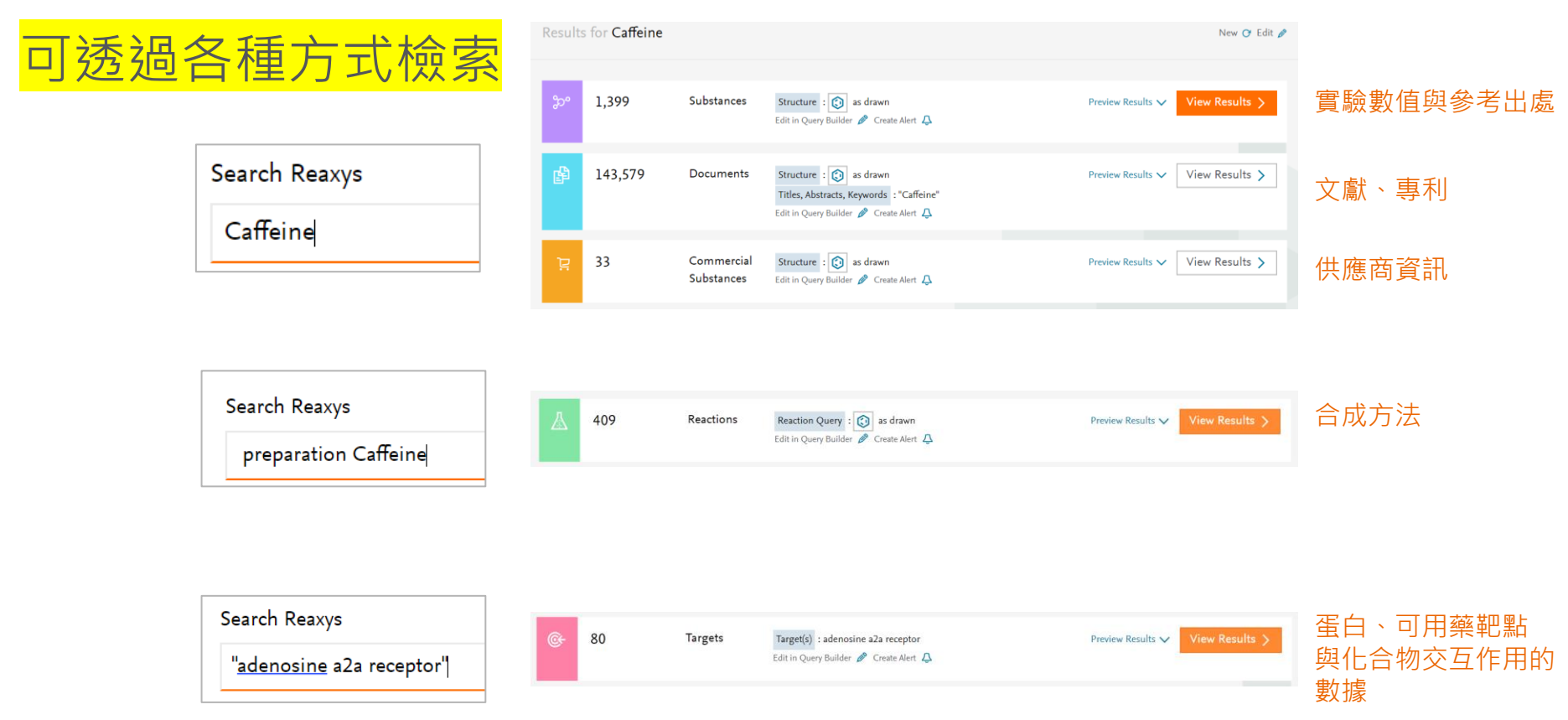

# Reaxys資料庫中的資料互相串連①

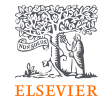

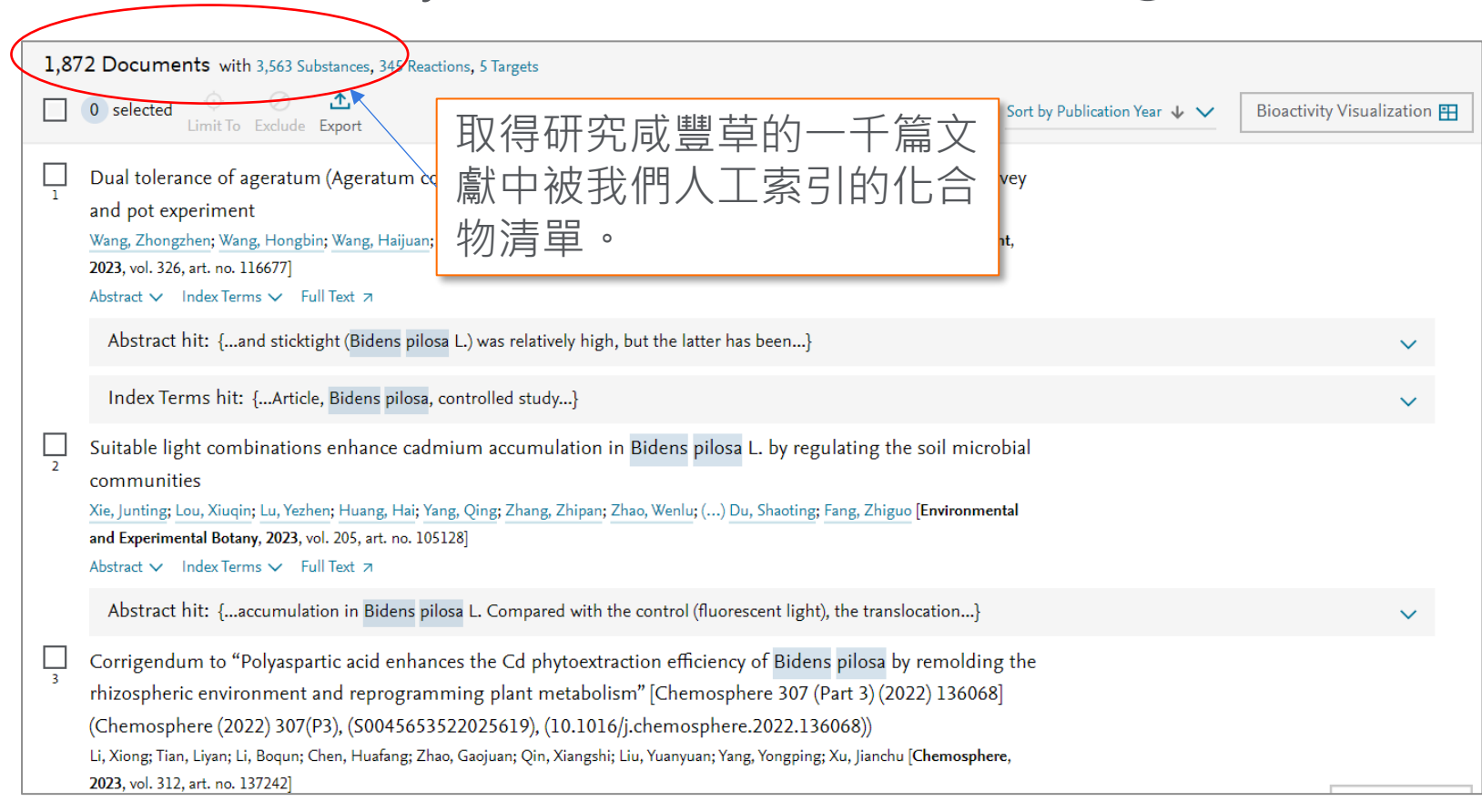

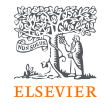

# Reaxys資料庫中的資料互相串連②

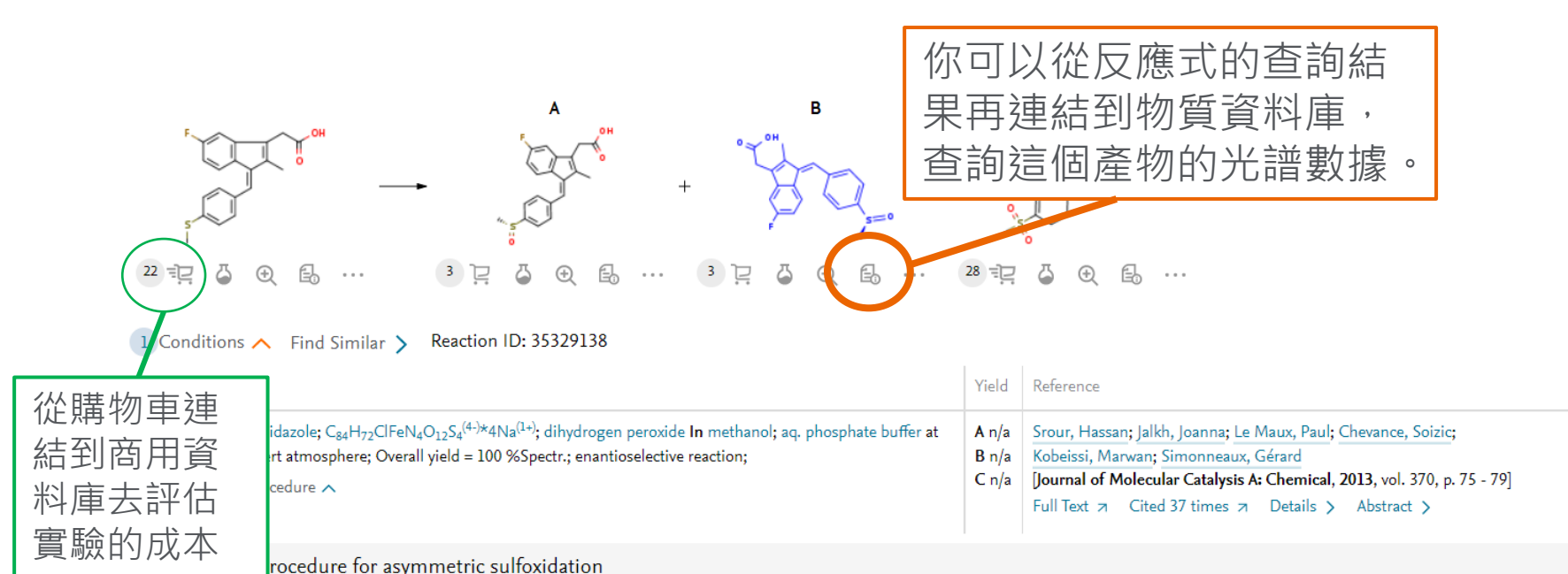

General procedure: Methyl phenyl sulfoxide. Manganese porphyrin complex 1 (1.6 mg, 1 µmol) and imidazole (1.7 mg, 25 µmol) were placed in a test tube under argon. The solvent (375 µL MeOH + 125 µL PBS, pH 7) was then added via syringe, followed by the sulfide (5 µL, 42.3 µmol). Finally, hydrogen peroxide (1.8 µL, 21.2 µmol) was added in one portion to the solution. The reaction was followed by gas chromatography (GC). From GC we knew that the reaction was over after 2 h with a 100% yield containing 1% sulfone. The solution was extracted with dichloromethane three times and then dried over MgSO4. The ee was then determined by HPLC to be 33%.

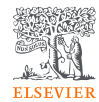

# • 快速搜尋 Quick Search

# 快速搜尋 -藉由關鍵字搜尋文獻 Text Search

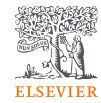

Search Reaxys

| "antit | pacterial coat | ting"     |                                                                                                 | × | Find >            |                |
|--------|----------------|-----------|-------------------------------------------------------------------------------------------------|---|-------------------|----------------|
|        |                |           | AND                                                                                             |   |                   |                |
| ß      | 7,010          | Documents | Titles, Abstracts, Keywords : "antibacterial coating"<br>Edit in Query Builder 🔗 Create Alert 🗘 |   | Preview Results 🗸 | View Results > |

| Filters                           |          | 7,01 | 0 Documents with 3,063 Substances, 205 Reactions, 0 Targets                                                                                                    |      |         |                                          |                      |          |
|-----------------------------------|----------|------|----------------------------------------------------------------------------------------------------|------|---------|------------------------------------------|----------------------|----------|
| Limit to > Ex                     | kclude > |      | 0 selected<br>└mit To Exclude Export                                                                                                    | ବ୍ର  | — €     | Sort by Publication Year $ \psi   igvee$ | Bioactivity Visualiz | zation 🎛 |
| Publication Year                  | ~        |      | High efficiency photothermal cyclic self-healing antibacterial coating based on in-situ dual-functional                                                                                                    |      | Cited 2 | 4 times                                  |                      |          |
| Document Type                     | $\sim$   | 1    | BiOI@Bi2S3                                                                                                    |      |         |                                          |                      |          |
| Authors/Inventors                 | ~        |      | Feng, Hulmeng; Wang, Tong; Wang, Wei; Ma, Chengcheng; Pu, Yanan; Chen, Shougang Journal of Materials Science and Technology, 202<br>vol. 173, p. 121 - 136]                                                                                 | 24,  |         |                                          |                      |          |
| Current Patent Assigne            | 2e 🗸     |      | Abstract ✓ Index Terms ✓ Substances 2 ✓ Full Text 7                                                                                                    |      |         |                                          |                      |          |
| Patent Office                     | ~        |      | Abstract hit: {cyclic self-healing antibacterial coating. The photothermal efficiency of BiOI@Bi2S3 is improved by                                                                                                    | 38%} |         |                                          |                      | $\sim$   |
| Journal Title                     | ~        | 2    | Triple-function smart anticorrosion composite coating based on graphene and ZIF-8 with excellent pH-re-<br>sponsive self-healing and in vitro antimicrobial properties                                                                      |      | Cited 2 | 5 times                                  |                      |          |
| Substance Classes                 | ~        | •    | Zhou, Fan; Ma, Yanqi; Chen, Ying; Zhang, Li; Sheng, Xinxin [Progress in Organic Coatings, 2024, vol. 186, art. no. 108007]<br>Abstract 🗸 Index Terms 🗸 Substances 👍 🗸 Full Text 🤉                                                           |      |         |                                          |                      |          |
| Reaction Classes                  | $\sim$   |      | Index Terms hit: { <b>Author keyword:</b> Antibacterial coating, Anticorrosion coating}                                                                                                    |      |         |                                          |                      | $\sim$   |
| Index Terms (List)                | $\sim$   |      | Antibactorial activity of additive manufactured NiTi alley improved by zinc oxide deped DCDD PCL composed                                                                                                    | 5    | Cited   | 2 times                                  |                      |          |
| Index Terms (ReaxysTre            | 2e) ~    | 3    | ite coating                                                                                                    | 5-   |         |                                          |                      |          |
| Manually processe<br>content only | ed       |      | Zhang, Zhihui; Yang, Yanan; Zhang, Jundong; Sha, Pengwei; Xu, Zezhou; Li, Panpan; Yu, Zhenglei; Guo, Yunting; Ren, Luquan; Yan, Dando<br>[Ceramics International, 2024, vol. 50, # 1, p. 897 - 908]<br>Abstract V Index Terms V Full Text a | an   |         |                                          |                      |          |
|                                   |          |      | Index Terms hit: {Author keyword: Antibacterial coating, Biomineralization}                                                                                                    |      |         |                                          |                      | $\sim$   |

# 快速搜尋 – Material science 藉由機械性質搜尋

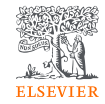

#### Search Reaxys

| "bend strength" of Aluminium |
|------------------------------|
|------------------------------|

## × Find >

#### Substance Properties, e.g. melting point of xylitol

#### 🔨 Hit Data - 8

#### ∧ Mechanical Properties - 8 hits out of 362

|                                           |                                               | Show/Hide columns 🗸                                                                                                    |
|-------------------------------------------|-----------------------------------------------|----------------------------------------------------------------------------------------------------|
| Description<br>(Mechanical<br>Properties) | Comment (Mechanical Properties)               | Reference                                                                                                    |
| Bend strength                             | value of strength = 188 N/mm**2 - 190 N/mm**2 | Abenojar; Martinez; Velasco[Journal of Alloys and Compounds, 2006, vol. 422, #<br>1-2, p. 67 - 72]<br>Full Text 7 Cited 31 times 7 Details > Abstract >                                                                                                    |
| Bend strength                             | value of strength = 29 N/mm**2                | Linicus, W.; Scheuer, E.[Metallwirtschaft, Metallwissenschaft, Metalltechnik,<br>1934, vol. 13, p. 850 - 850]<br>Full Text オ Details ><br>No author[Gmelin Handbuch der Anorganischen Chemie, Gmelin Handbook:<br>Al: MVol.A4, 17, page 579 - 582]<br>Full Text オ Details > |

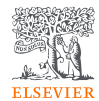

• 結構檢索 Draw

# 畫圖示範 Carbonyl Group to Sulfonyl Group

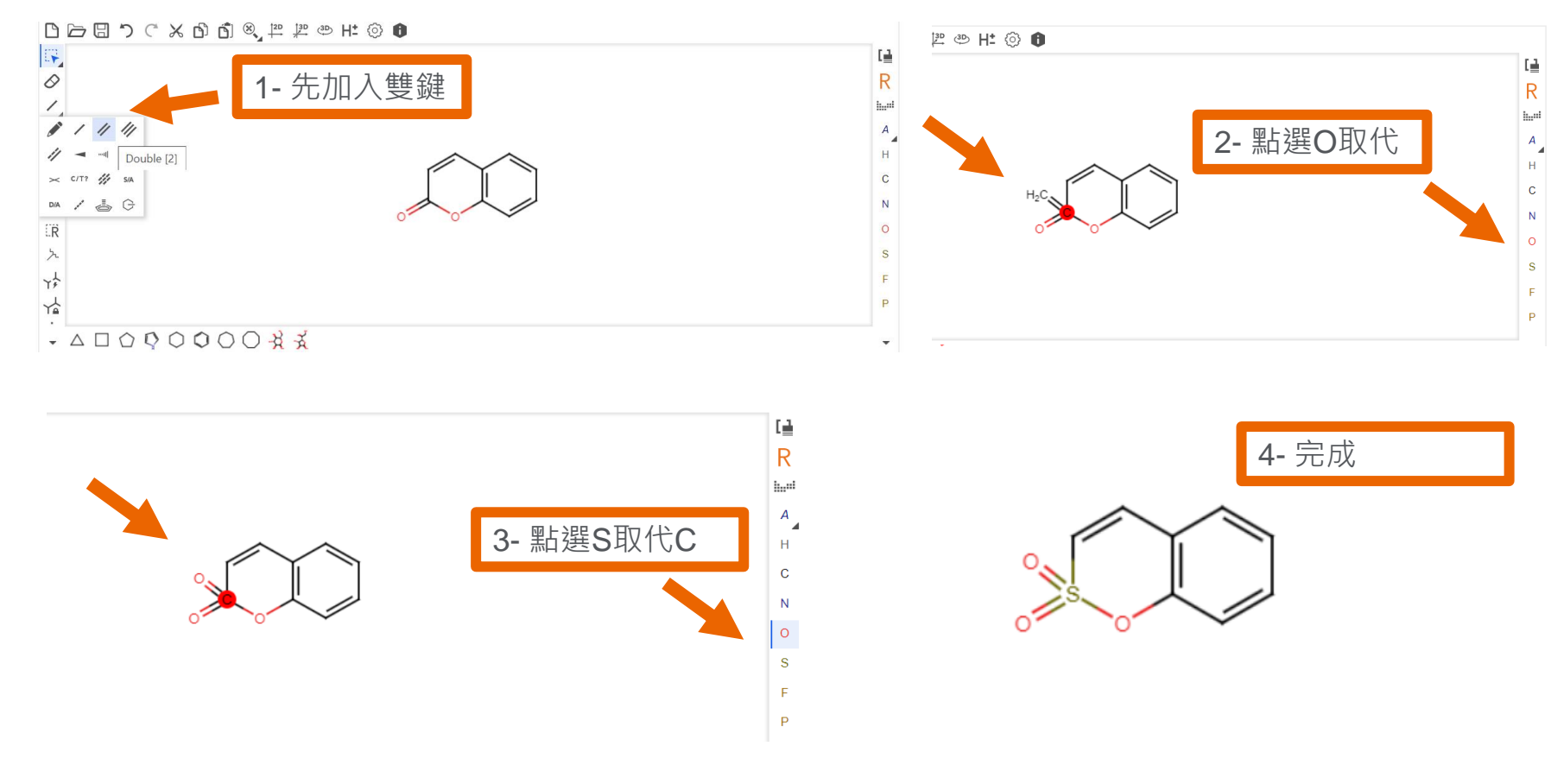

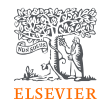

# Reaxys三種結構搜尋與怎麼用

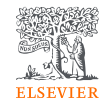

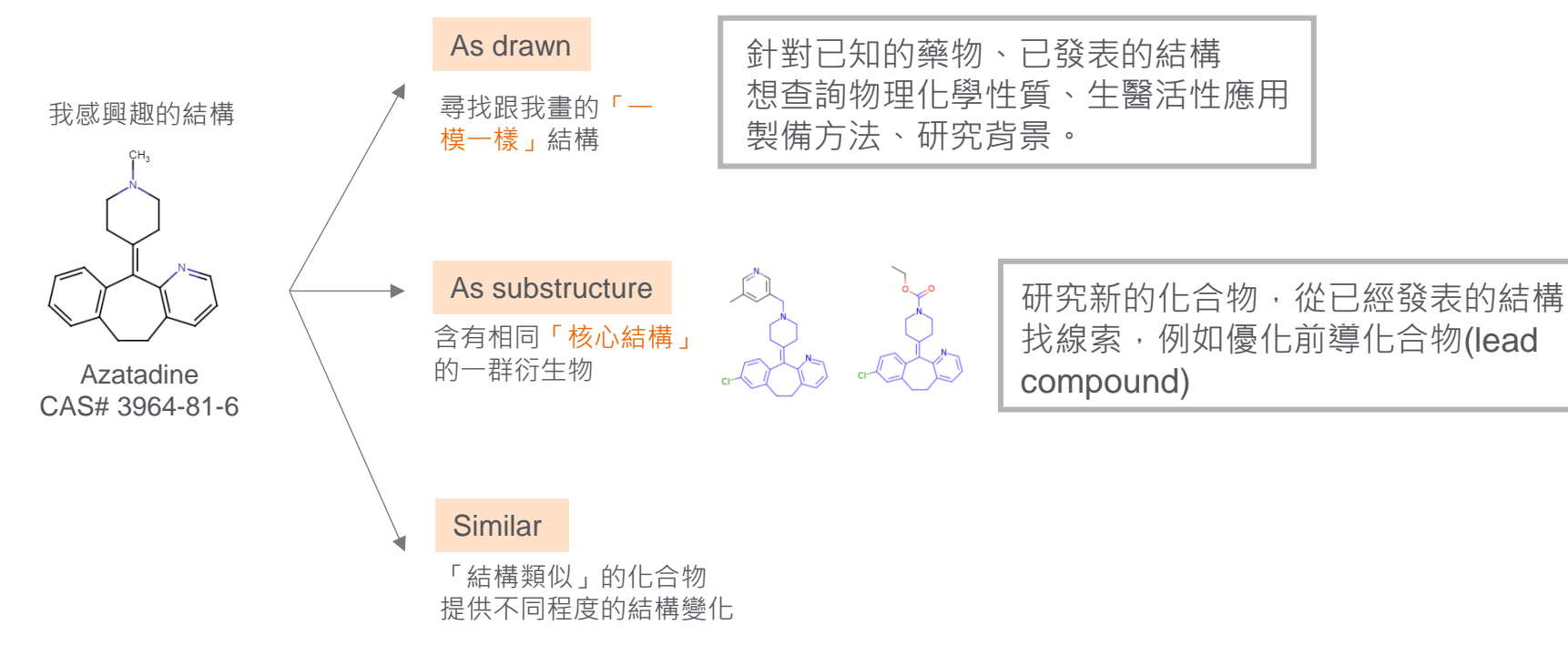

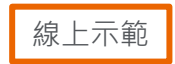

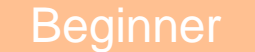

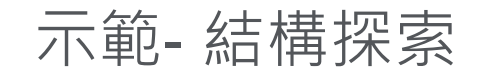

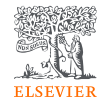

我有一個實驗室感興趣的結構,是沒有人發表過的,如何從有相似化學 結構的文獻中,找尋可以參考應用、關鍵的實驗數據。

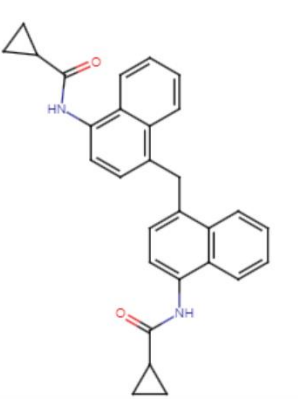

O=C(NC1=CC=C(CC2=C3C=CC=CC3=C(NC(=O)C3CC3)C=C2)C2=C1C=CC=C2)C1CC1

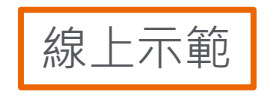

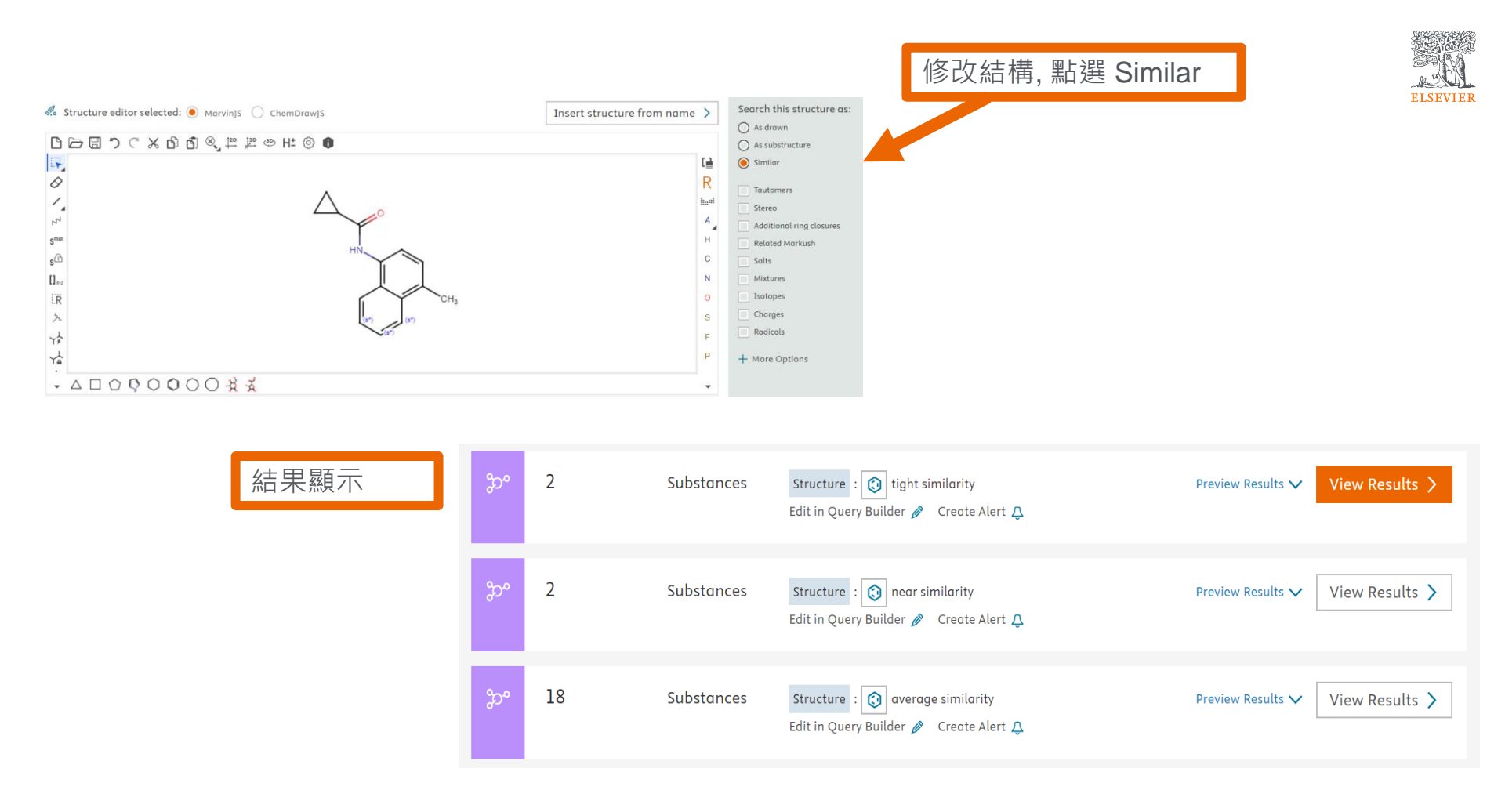

# Reaxys 線上學習資源 – 結構編輯器

Reaxys 結構編輯器 - 基本介紹 Reaxys 結構編輯器 - 不定位鍵 Reaxys 結構編輯器 - 縮寫官能基團 Reaxys 結構編輯器 - 原子列表與原子列表非 Reaxys 結構編輯器 - R 基團與末端定義工具 Reaxys 結構編輯器 - 自訂反應中心 Reaxys 結構編輯器 - 相似結構搜尋 原子鎖工具 Reaxys 結構編輯器 - G 任意官能基工具定義 Reaxys 結構編輯器 - 原子屬性列表 Reaxys 結構編輯器 - 鹽類與同位素

24

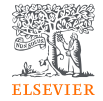

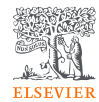

# 進階搜尋 Query Builder -無機材料, 實驗數據檢索

分子式檢索

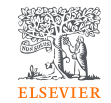

### Question: "鈷是很常見的電極材料,然而因為社會經濟、環境 與安全性的考量,實驗室希望設計不含鈷的鋰電池電極材料。"

#### 利用進階搜尋工具「Molecular Formula」

分子式檢索①

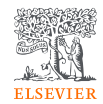

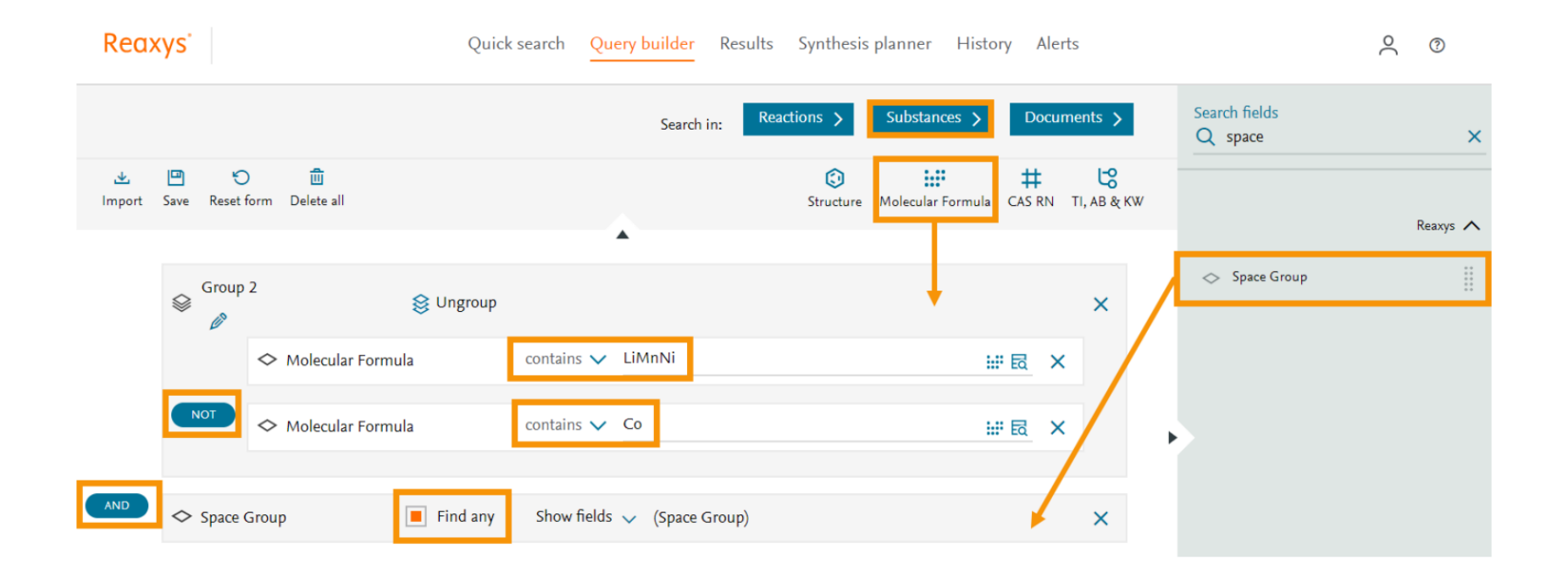

分子式檢索2

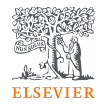

| 438 Subs | tances                                    | S out of 458 Docum                 | ents, containing 707 R                                                        |                                                                                                    | Reaxys - 438                                                                            | ~                                                                       |                    |
|----------|-------------------------------------------|------------------------------------|-------------------------------------------------------------------------------|----------------------------------------------------------------------------------------------------|-----------------------------------------------------------------------------------------|-------------------------------------------------------------------------|--------------------|
| 0 Lir    | ⊙<br>nit To E                             | C 1                                | A arations                                                                    |                                                                                                    | ଷ୍ <mark>ଠ</mark> ଷ୍                                                                    | No of References 🕹 🗸                                                    | Grid 🚻             |
|          |                                           |                                    | lithium nickel ma<br>Li(Mn <sub>1.5</sub> Ni <sub>0.5</sub> )O <sub>4</sub> 1 | anganese oxide<br>182.691 17116765                                                                           |                                                                                         |                                                                         |                    |
|          | LiMn <sub>1.5</sub> l                     | Ni <sub>0.5</sub> O <sub>4</sub>   | Hit Data - 121                                                                |                                                                                                    | Spectra - 49                                                                            | Prepara                                                                 | ations - 92 ゝ      |
|          |                                           |                                    | Identification                                                                |                                                                                                    | Other Data - 7                                                                          | Reactio                                                                 | ons - 105 💙        |
|          |                                           |                                    | Physical Data - 19                                                            | 99                                                                                                    |                                                                                         | Docum                                                                   | nents - 168 >      |
| •        | ⊕<br>Hit Da                               | = ≞□<br>+a - 121                   |                                                                               |                                                                                                    |                                                                                         |                                                                         |                    |
| ~        |                                           | la - 121                           |                                                                               | <                                                                                                    |                                                                                         |                                                                         |                    |
|          | <u>&gt; Spa</u>                           | ice Group - 121 hit                | s out of 121                                                                  |                                                                                                    |                                                                                         | Show/Hide colum                                                         | ins 🗸              |
|          | Space<br>Group                            | Comment (Space Gr                  | oup)                                                                          | Reference                                                                                                    |                                                                                         |                                                                         |                    |
|          | 227 a = 8.2 Å; Method = X-ray diffraction |                                    |                                                                               | Costa, Carlos M.; Ferdov, S<br>Sharma, Poonam; Sharma,<br>Compounds, 2021, vol. 85:<br>Full Text ⁊ Details > | tanislav; Gonçalves, Renato; Lar<br>Rakesh K.; Silva, M. Manuela; S<br>3]<br>Abstract > | nceros-Méndez, Senentxu; Rar<br>Singhal, Rahul[ <b>Journal of Alloy</b> | m, Pura;<br>is and |
|          | 227                                       | a = 8.1789 Å; Metho<br>diffraction | d = Powder X-ray                                                              | Gong, Jiajia; Yan, Shuaipen<br>Li; Liang, Guangchuan[ <b>Jou</b>                                             | g; Lang, Yaqiang; Zhang, Yuan;<br>rnal of Alloys and Compounds,                         | Fu, Shaoxiong; Guo, Jianling;<br>2021, vol. 859, art. no. 15788         | Wang,<br>5]        |

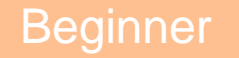

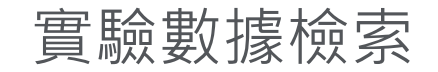

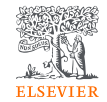

### Question: 實驗室需尋找加熱至約60度可昇華的材料,然而利用 Google取得的資訊雜訊太多,如何從實驗數據搜尋符合的材料 再連結至相關文獻"

利用進階搜尋工具「Sublimation」

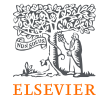

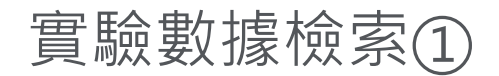

#### 1. 以關鍵字搜尋Sublimation

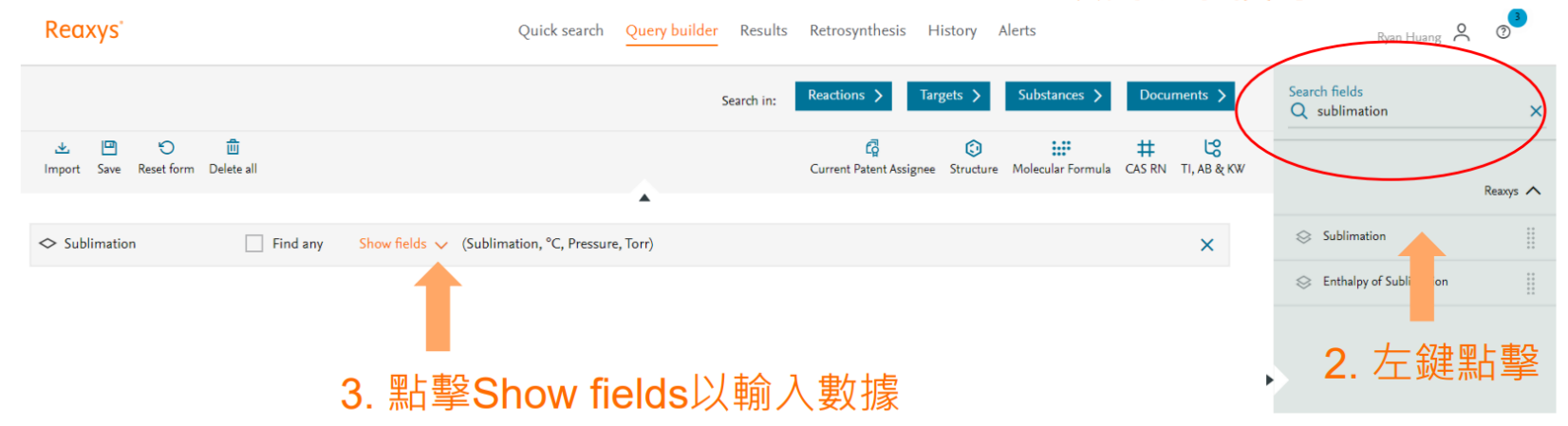

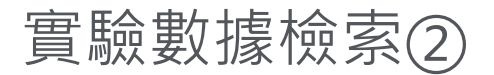

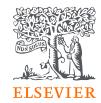

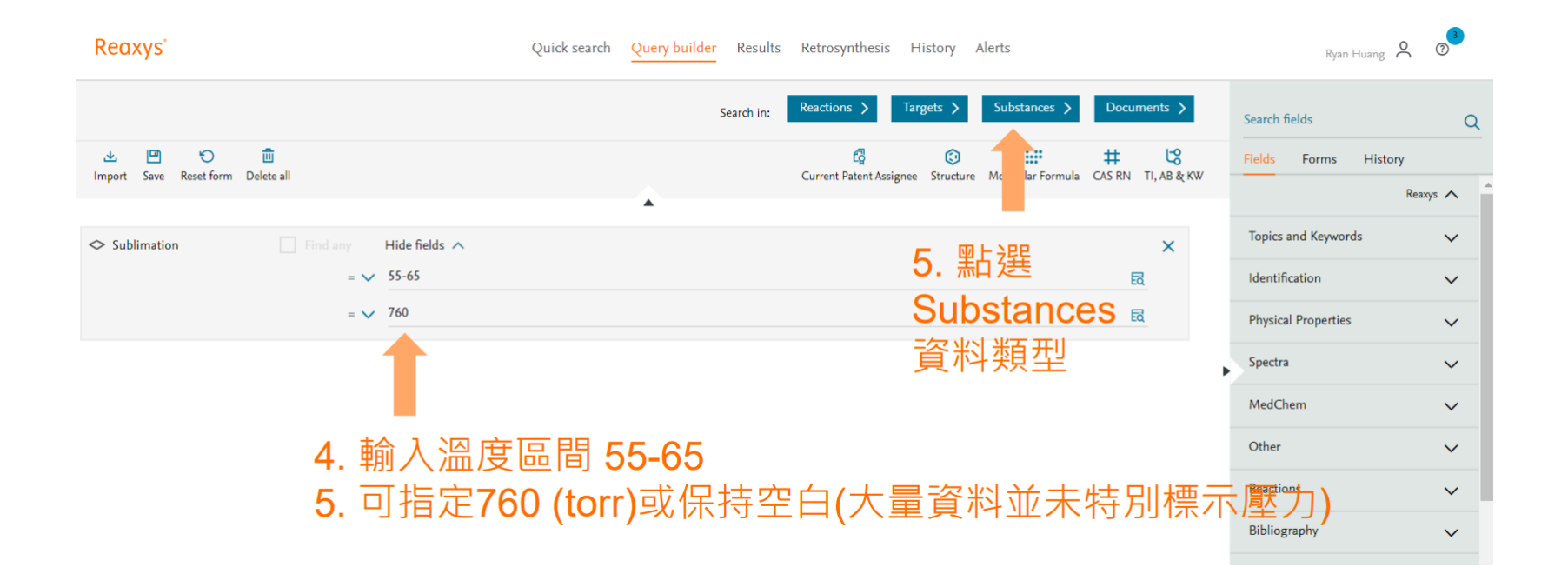

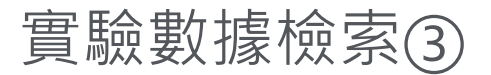

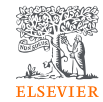

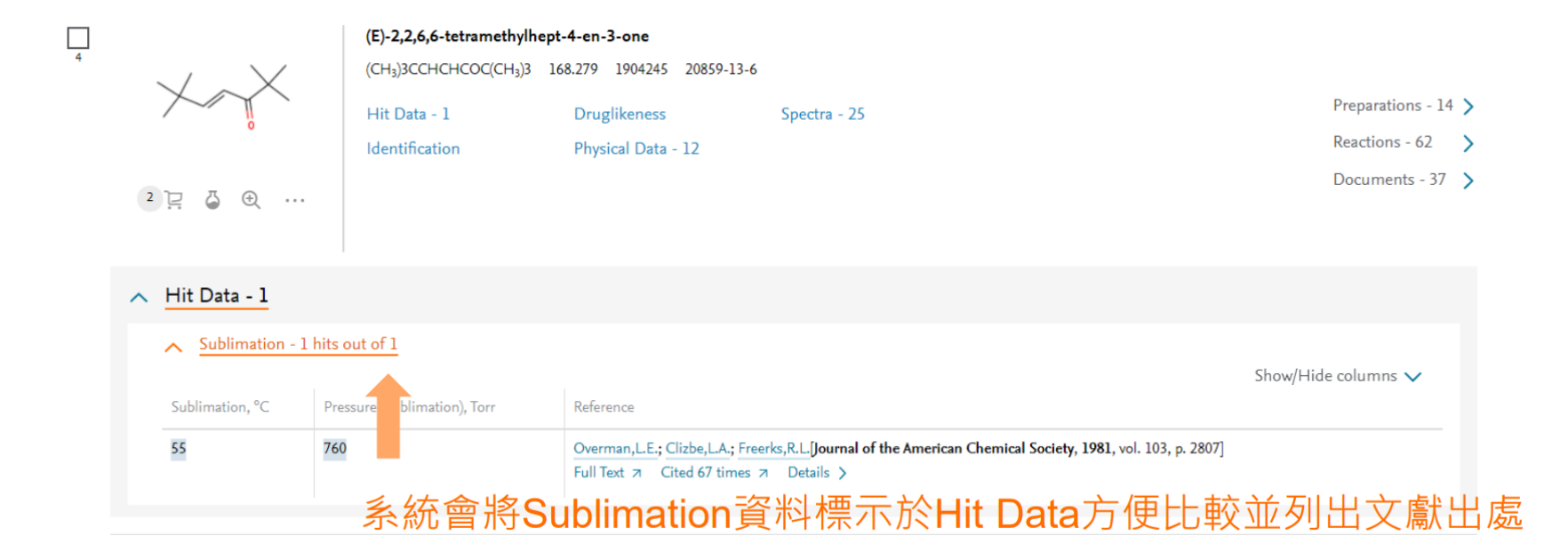

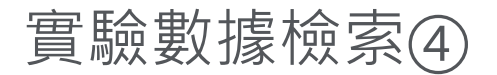

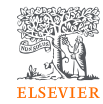

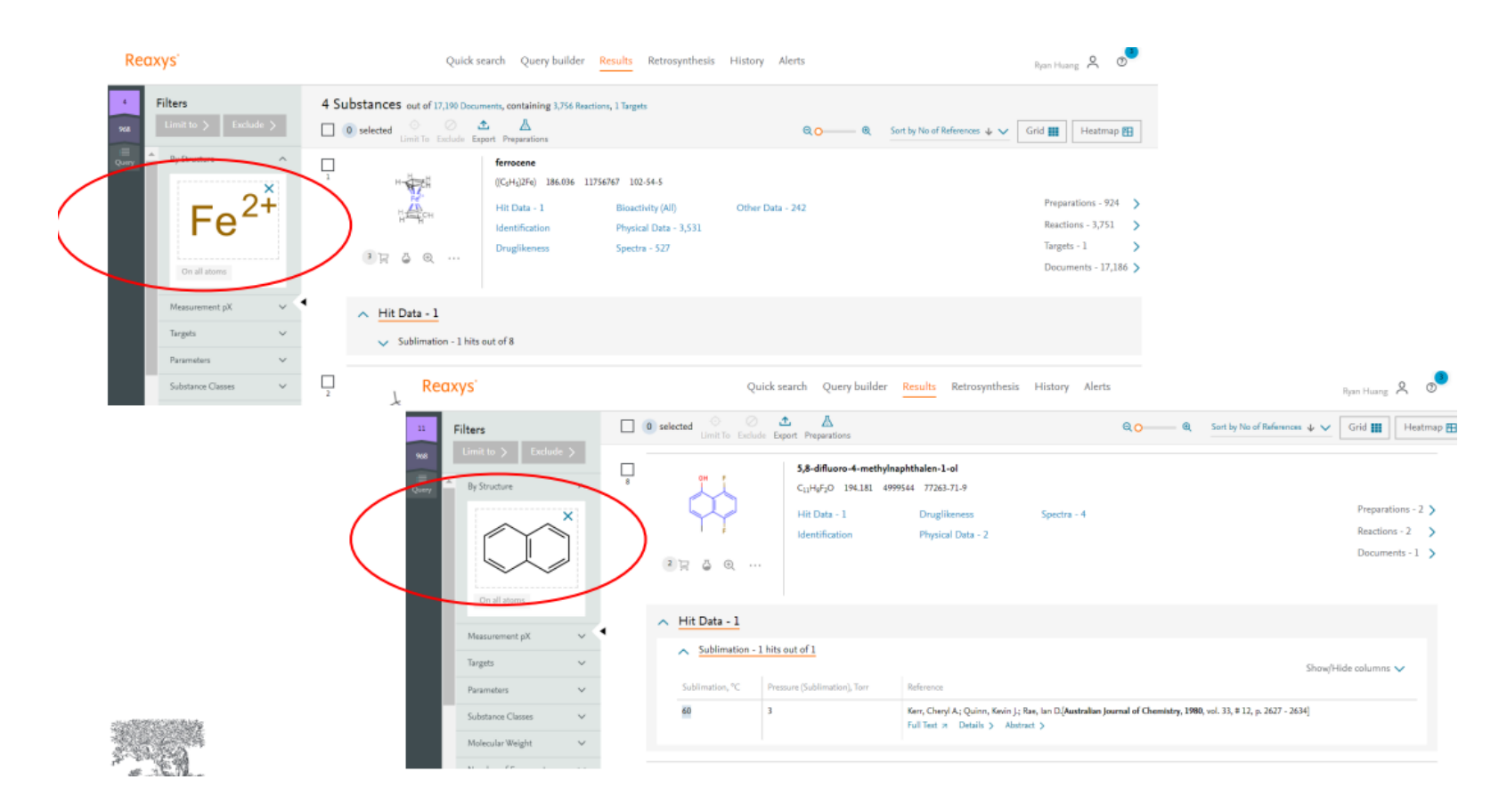

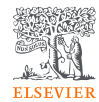

# • 進階搜尋 Query Builder - 天然萃取物的生物活性應用

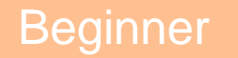

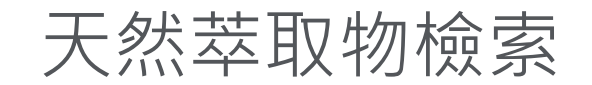

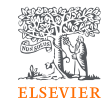

### Question: 探索藥用植物萃取物的生物活性應用, 已發表文獻中有那些 Substances 紀錄

### 方法一

- 檢索Bidens Pilosa的文獻
- 取得文獻中人工提取的Substances清單

### 方法二

• 利用進階工具- Isolated from natural sources

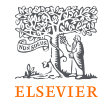

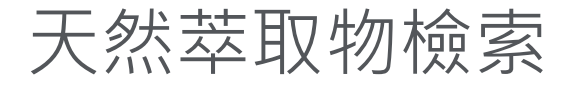

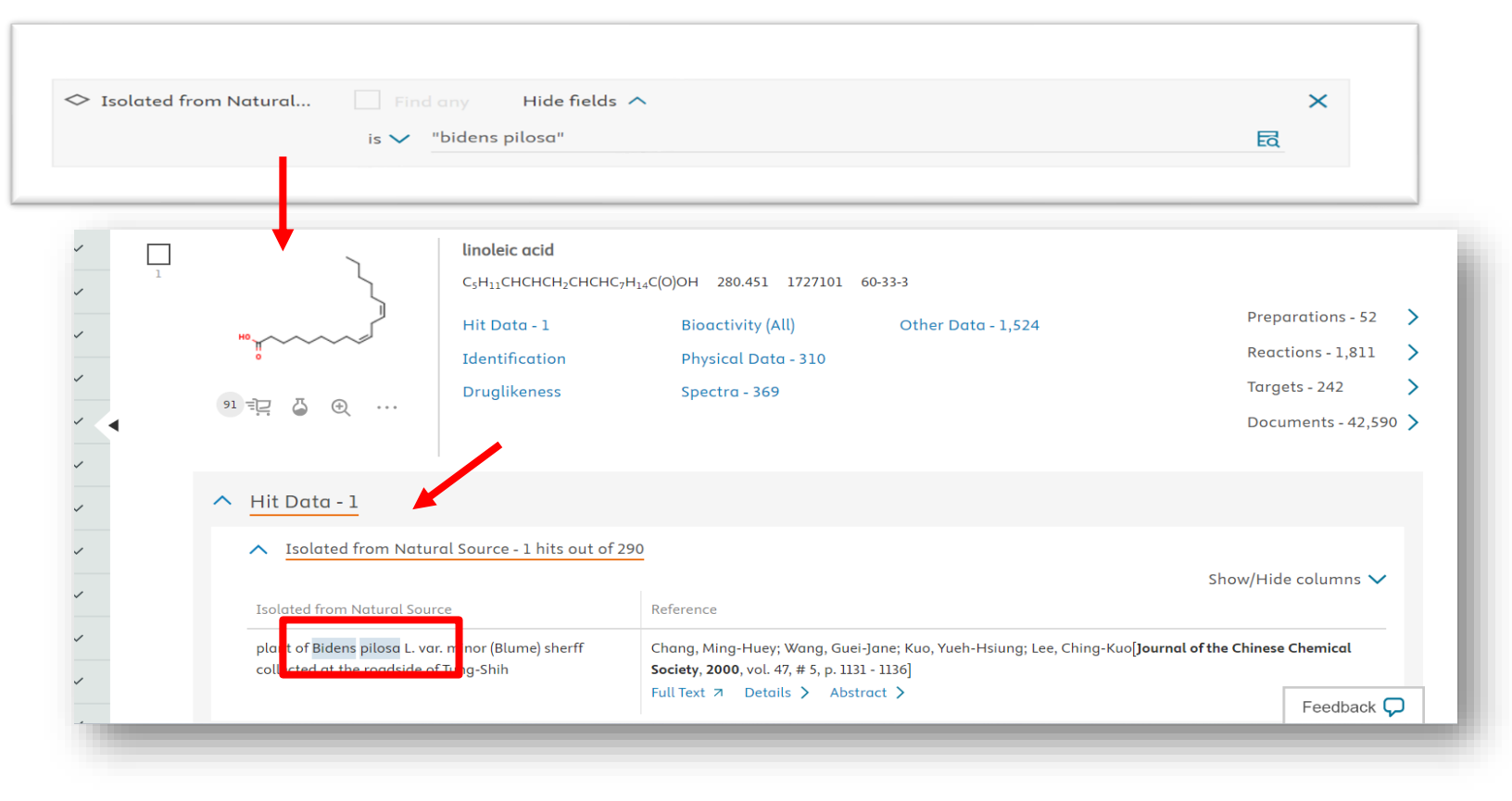

# Reaxys 線上學習資源 – 進階檢索

- Reaxys <u>進階搜尋</u>
- Reaxys 進階檢索 化合物檢索與理化性質
- Reaxys 進階檢索 天然產物檢索
- Reaxys 進階檢索 <u>電化學理化性質案例</u>
- Reaxys 進階檢索 化合物文獻定位
- Reaxys 進階檢索 钙鈦礦類化合物搜尋

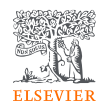

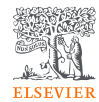

# • 逆合成工具 Retrosynthesis

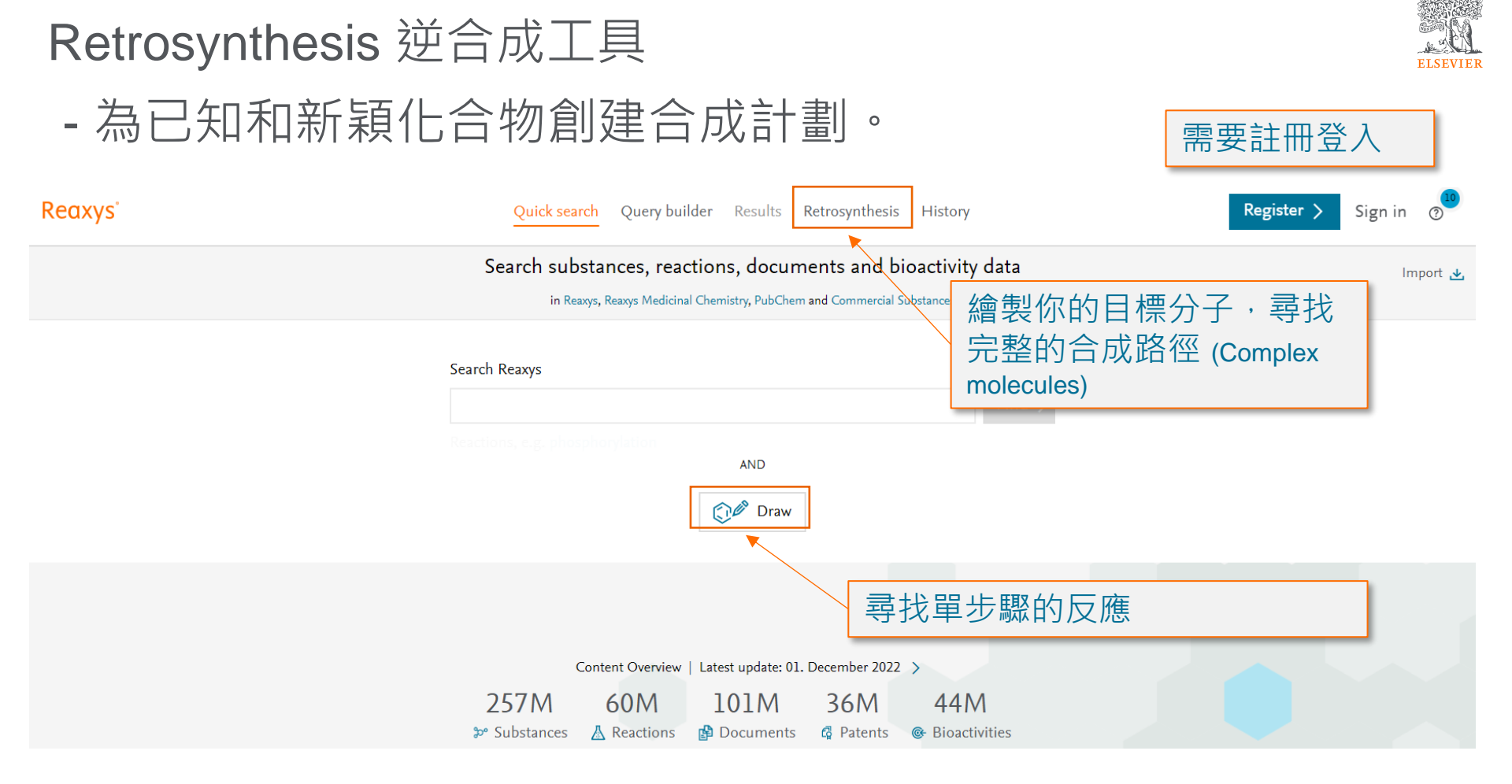

# 畫出分子架構,選擇條件,並點選 Synthesize 合成

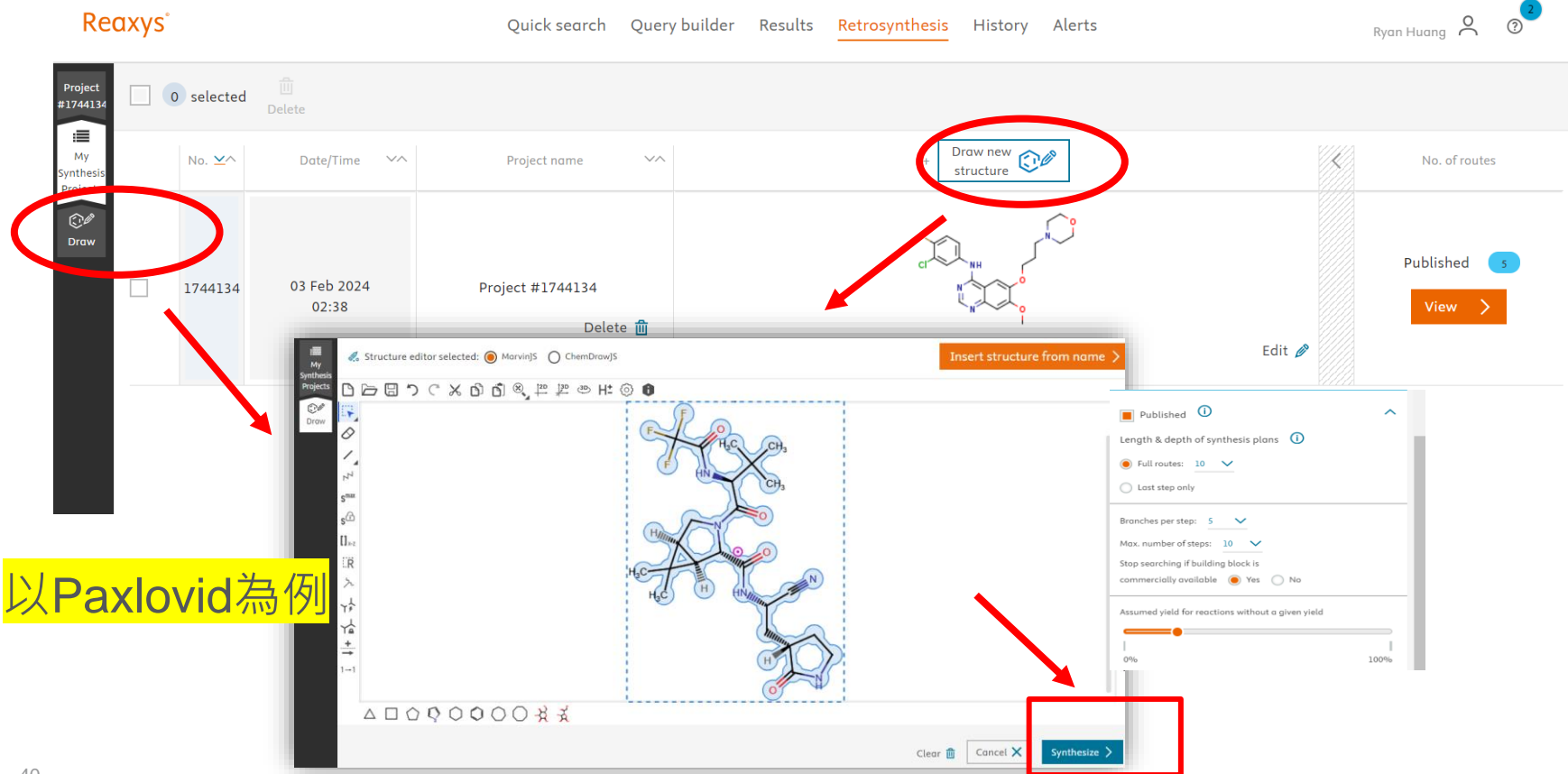

# Retrosynthesis 逆合成計畫

ELSEVIER

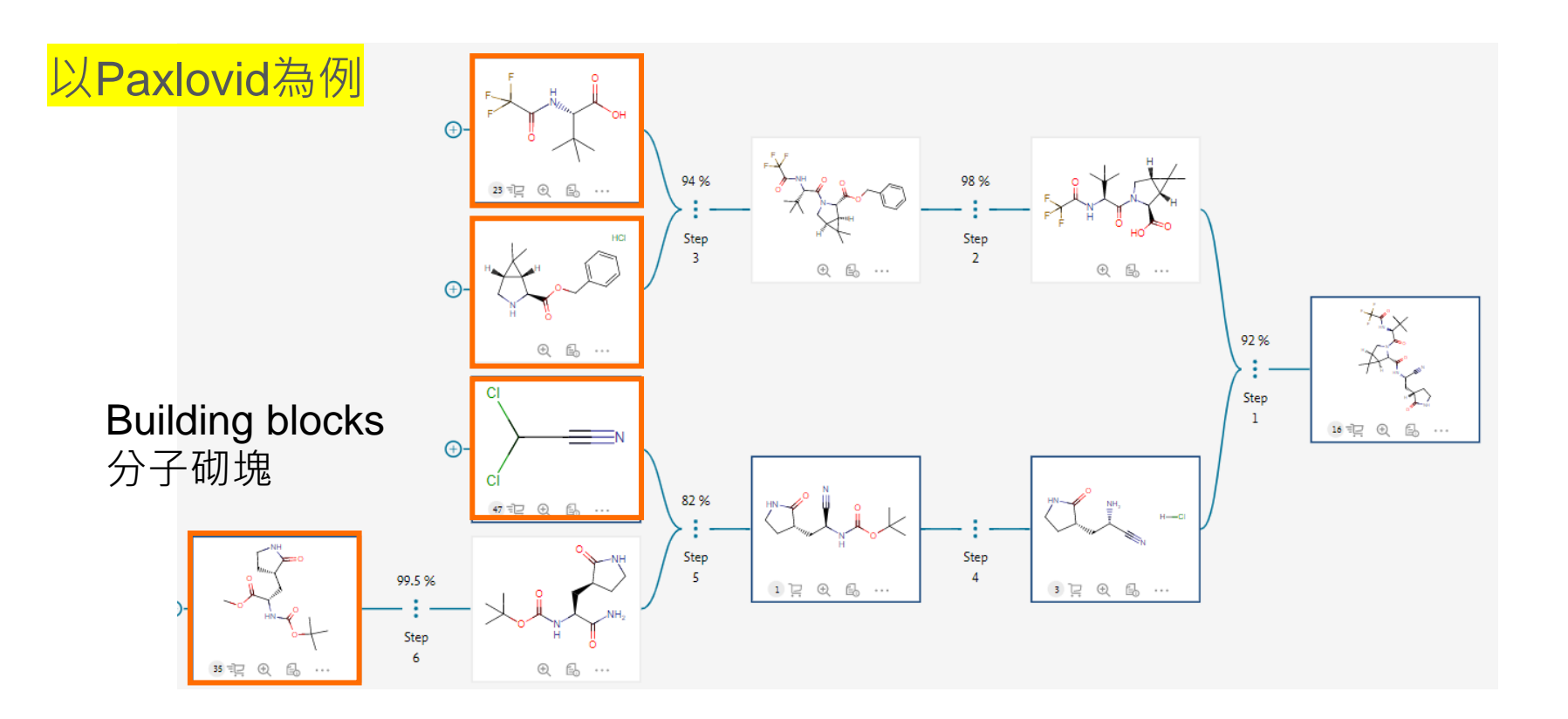

# Retrosynthesis 逆合成計畫

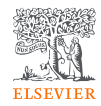

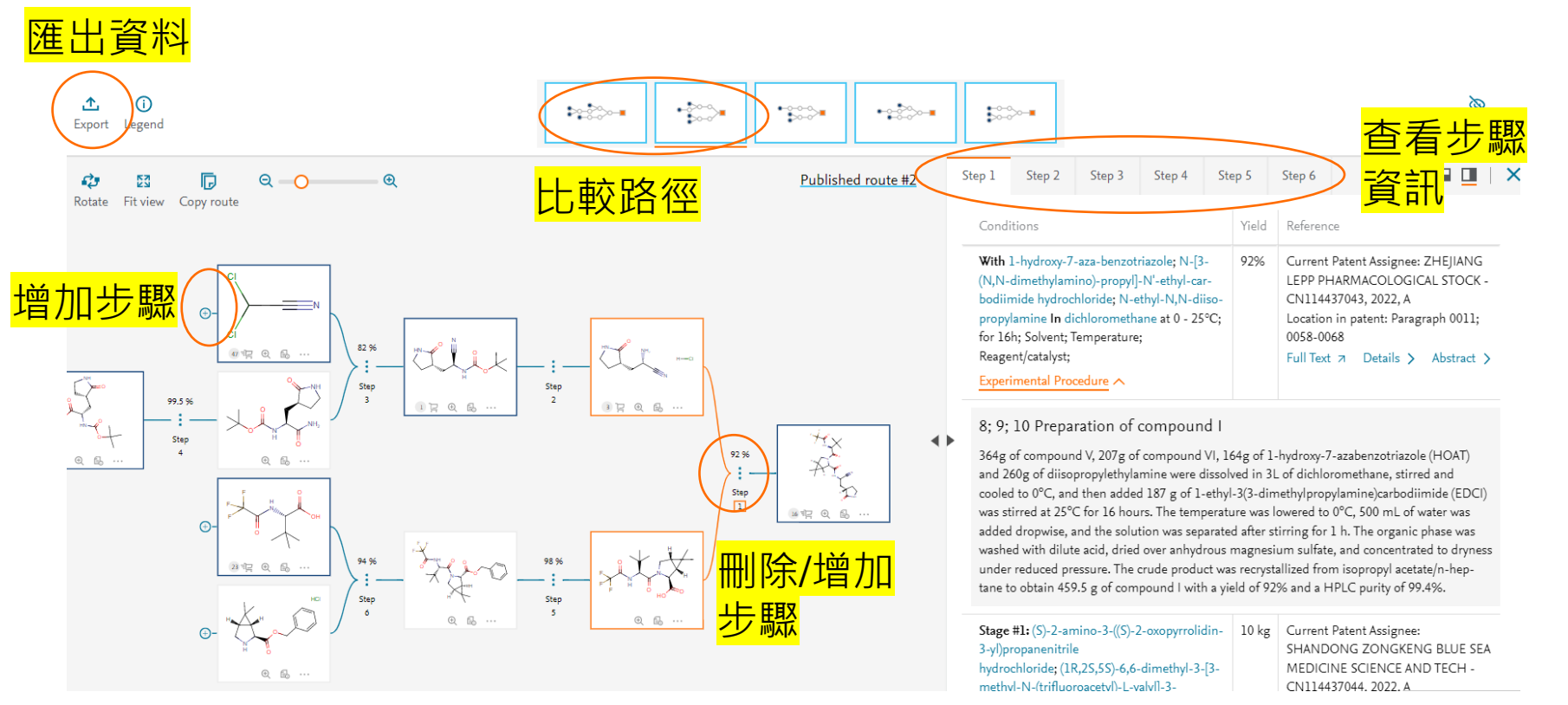

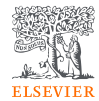

# • 反應式 Reactions 搜尋

# Reaxys尋找反應式的方法

- 1. 已知物質的製備方式 (從substance介面連結preparations)
- 2. 關鍵字檢索 (例: radical cyclization)、命名反應式(例: Suzuki coupling)
- 3. 直接畫出反應式 (完整、半個反應式)

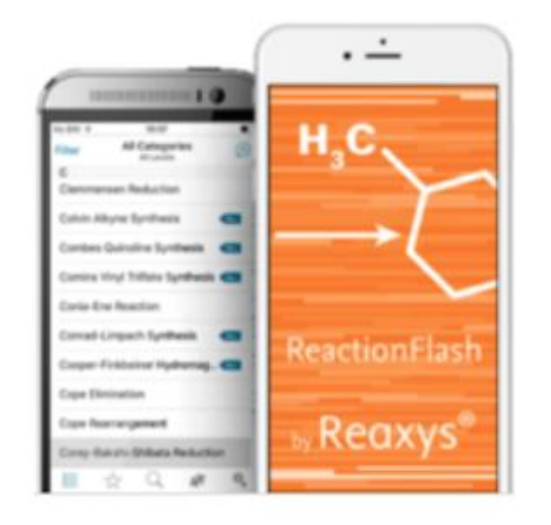

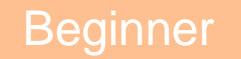

# Reaxys尋找反應式的方法

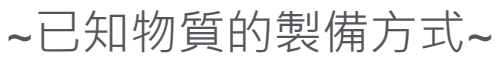

ELSEVIER

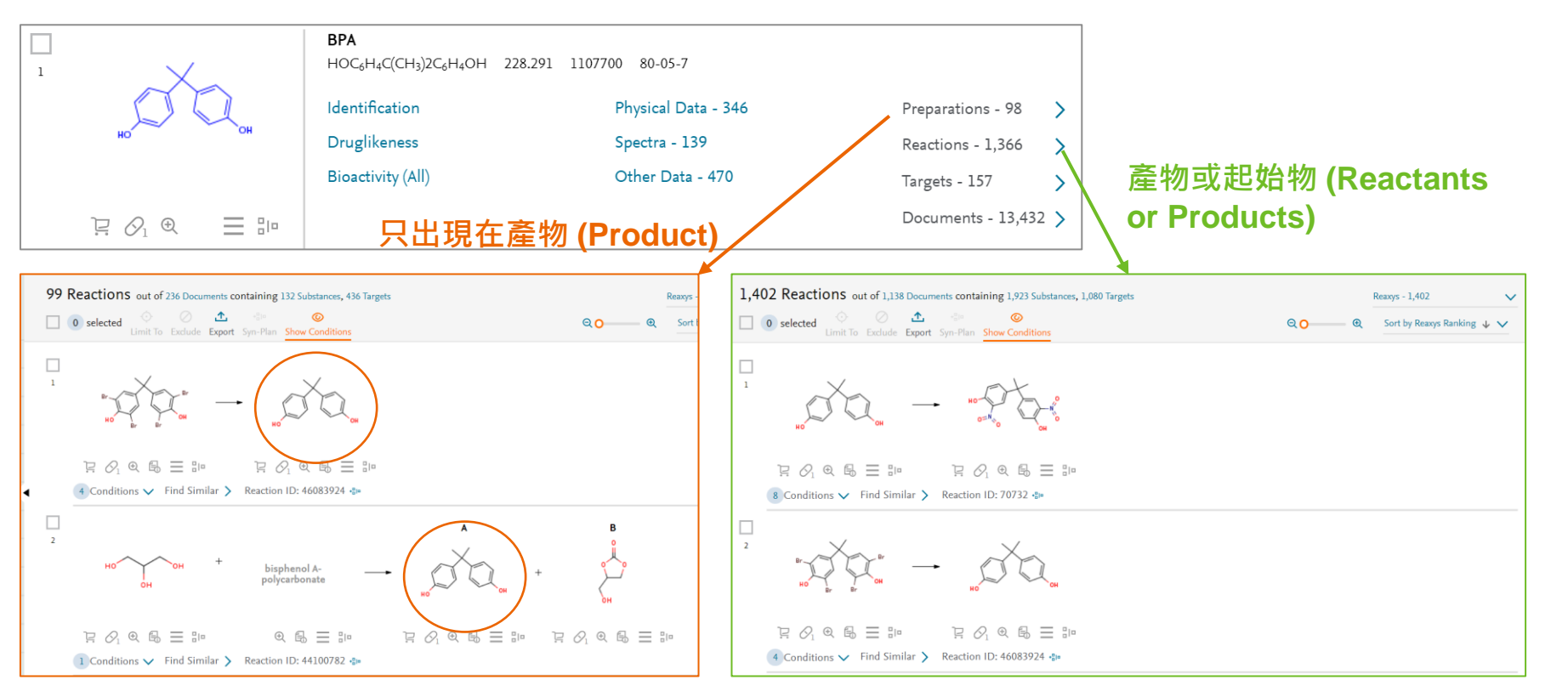

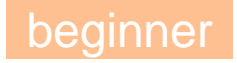

# Reaxys尋找反應式的方法 ~ 關鍵字檢索①~

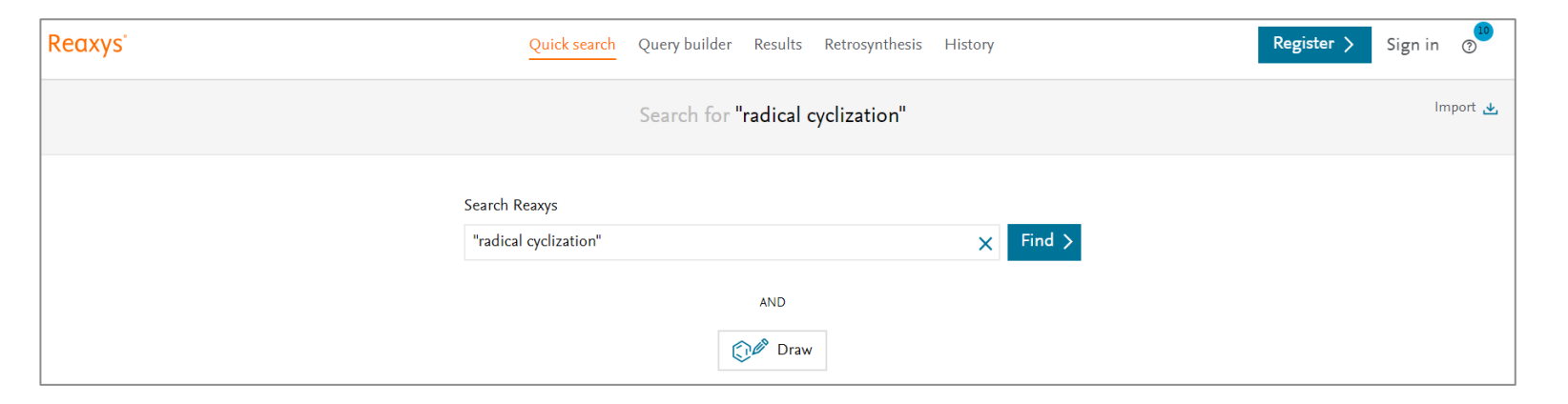

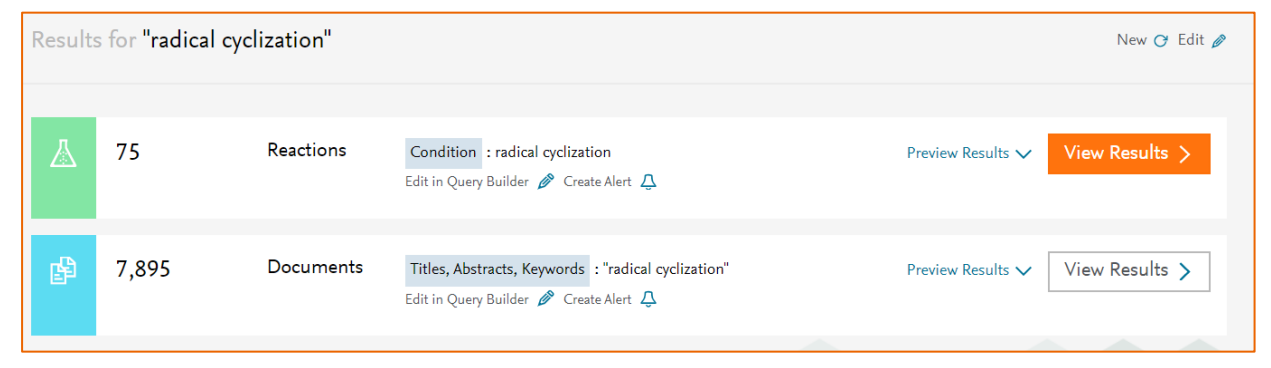

ELSEVIER

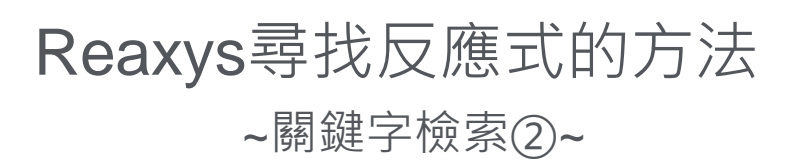

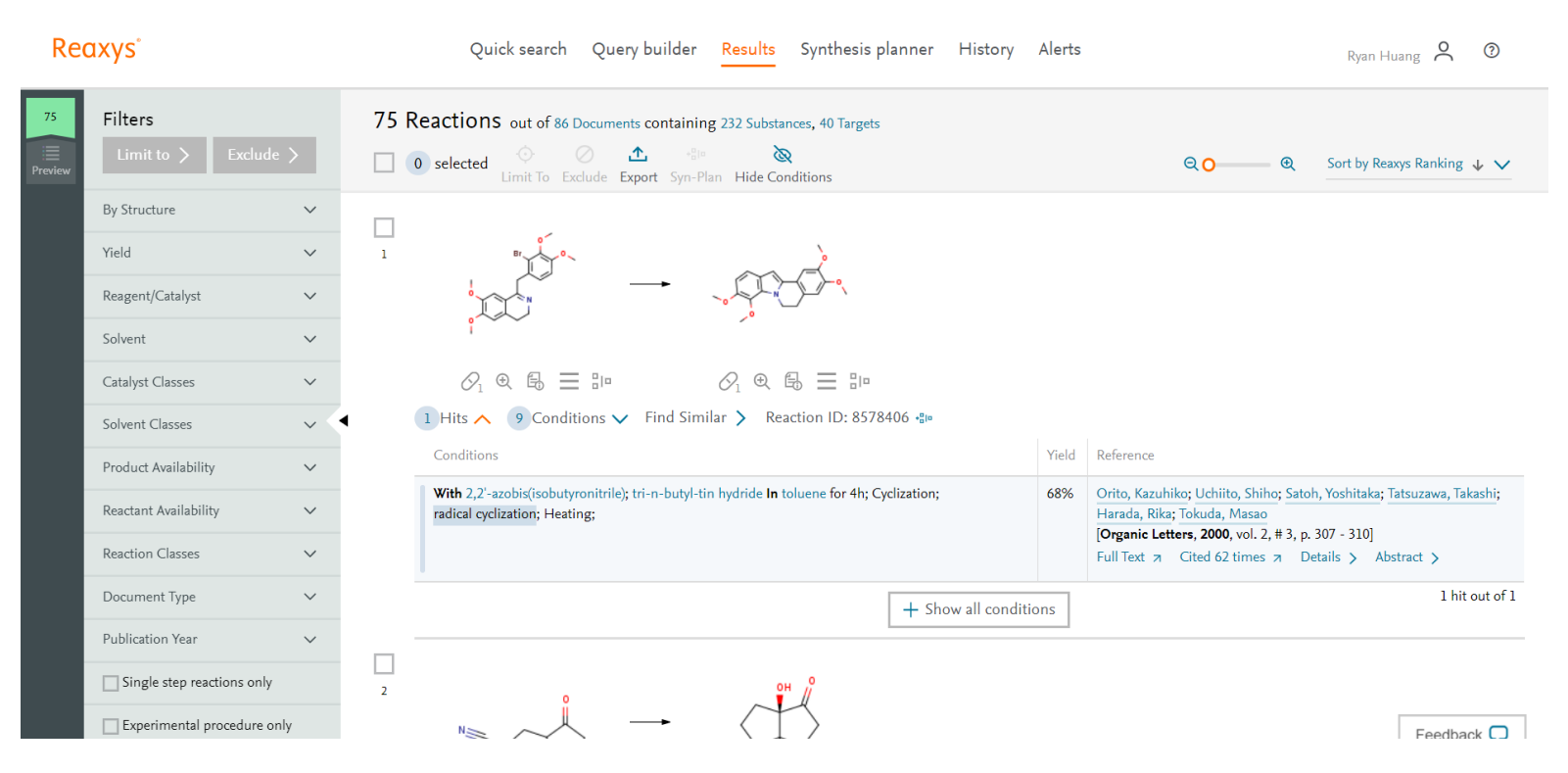

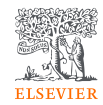

# Reaxys尋找反應式的方法 ~繪製反應式①~

| Reaxys                                    | Quick search | Query builder | Results | Synthesis planner | History   | Alerts           |             |
|-------------------------------------------|--------------|---------------|---------|-------------------|-----------|------------------|-------------|
| 🧔 Structure editor selected: 🖲 MarvinJS 🔘 | ChemDrawJS   |               |         | Insert            | structure | from name        | >           |
|                                           | > H± 💿 🚯     |               |         |                   |           |                  |             |
| <b>I</b>                                  |              |               |         |                   |           | [                | [ <u></u> ] |
| Ø                                         |              |               |         |                   |           |                  | R           |
| 1                                         |              |               |         |                   |           | 1                |             |
| 71                                        | <u>^</u>     |               |         |                   |           |                  | A           |
| S <sup>max</sup>                          |              |               |         |                   |           |                  | н           |
| s <sup>®</sup>                            |              | NH            |         |                   |           |                  | С           |
|                                           |              |               |         |                   |           |                  | N           |
|                                           |              | К СНа         |         |                   |           |                  | 0           |
| 7                                         | ~            |               |         |                   |           |                  | s           |
| ± <b>▼</b>                                | 0            |               |         |                   |           |                  | F           |
|                                           |              |               |         |                   |           |                  | Р           |
| 加入区應前與                                    |              |               |         |                   |           |                  | СІ          |
|                                           |              |               |         |                   |           |                  | Br          |
|                                           |              |               |         |                   |           |                  | 1           |
|                                           |              |               |         |                   |           |                  | *           |
|                                           |              |               |         | Clear 💼 🛛 Cano    | el X T    | ransfer to query | >           |

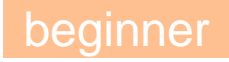

# Reaxys尋找反應式的方法

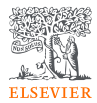

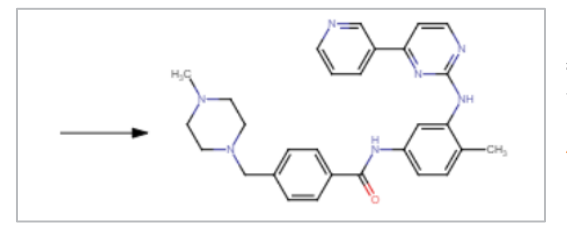

### 箭頭在左 產物

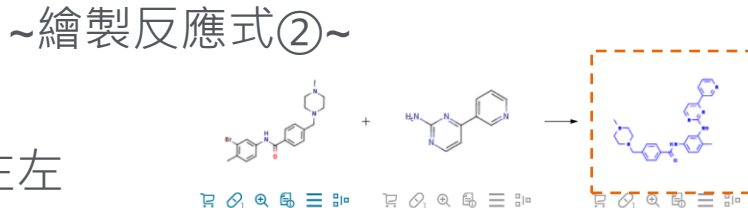

#### [] ℓ € € = 10 日 🖉 @ 🖶 🗁

9 Conditions 🔨 Find Similar 🔪 Reaction ID: 29521413 🐢

Experimental Procedure V

Yield Reference

Yield Reference

SKRABANIA Vida

With tris(dibenzylideneacetone)dipalladium<sup>(0)</sup> chloroform complex; 2,2'-bis-(diphenylphosphino)-1,1'binaphthyl; sodium t-butanolate In 5.5-dimethyl-1.3-cyclohexadiene at 140°C; for 5h; Temperature;

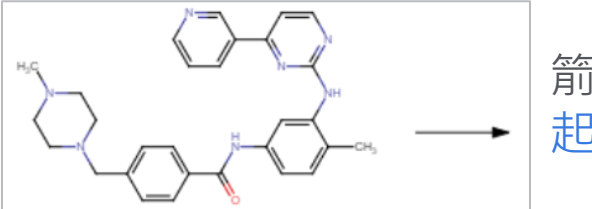

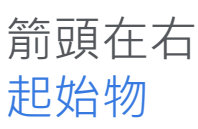

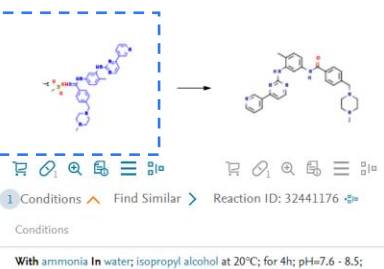

B ().

92% Kang, Julie; Lee, Jun Young; Park, Jeong-Hoon; Chang, Dong-Jo Journal of labelled compounds and radiopharmaceuticals, 2020, vol. 63, #4, p. 174 - 182] Full Text > Details > Abstract >

93% KRKA, D. D., NOVO MESTO; BENKIC Primoz; TIHI Jaroslav; PECAVAR Anica; GERMAN Tamara; VRECER Franc; VAJS Anamarija;

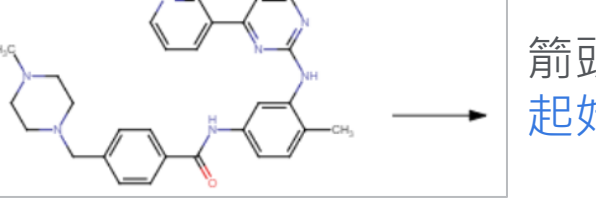

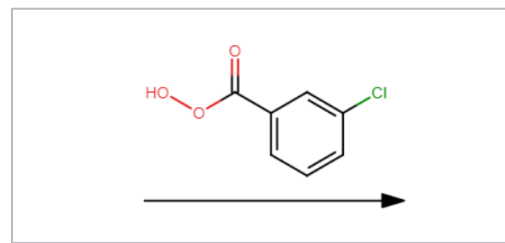

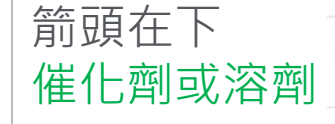

|                                                                                                    |      | WO2011/157450, <b>2011</b> , A1<br>Location in patent: Page/Page column 19<br>Full Text 71 Details > Abstract >                                                             |
|----------------------------------------------------------------------------------------------------|------|----------------------------------------------------------------------------------------------------|
| With dihydrogen peroxide; methyltrioxorhenium(VII) In dichloromethane; water at 15°C; for 5h;<br>Experimental Procedure 🗸 | 100% | METHYLGENE INC.<br>WO2005/92899, <b>2005</b> , A1<br>Location in patent: Page/Page column 73<br>Full Text > Details > Abstract >                                            |
| with 3-chloro-benzenecarboperoxoic acid in dichloromethane at 20°C; Inert atmosphere;                                     | 100% | Roudesly, Fares; Veiros, Luis F.; Oble, Julie; Poli, Giovanni<br>[Organic Letters, 2018, vol. 20, # 8, p. 2346 - 2350]<br>Full Text a Cited 19 times a Details > Abstract > |

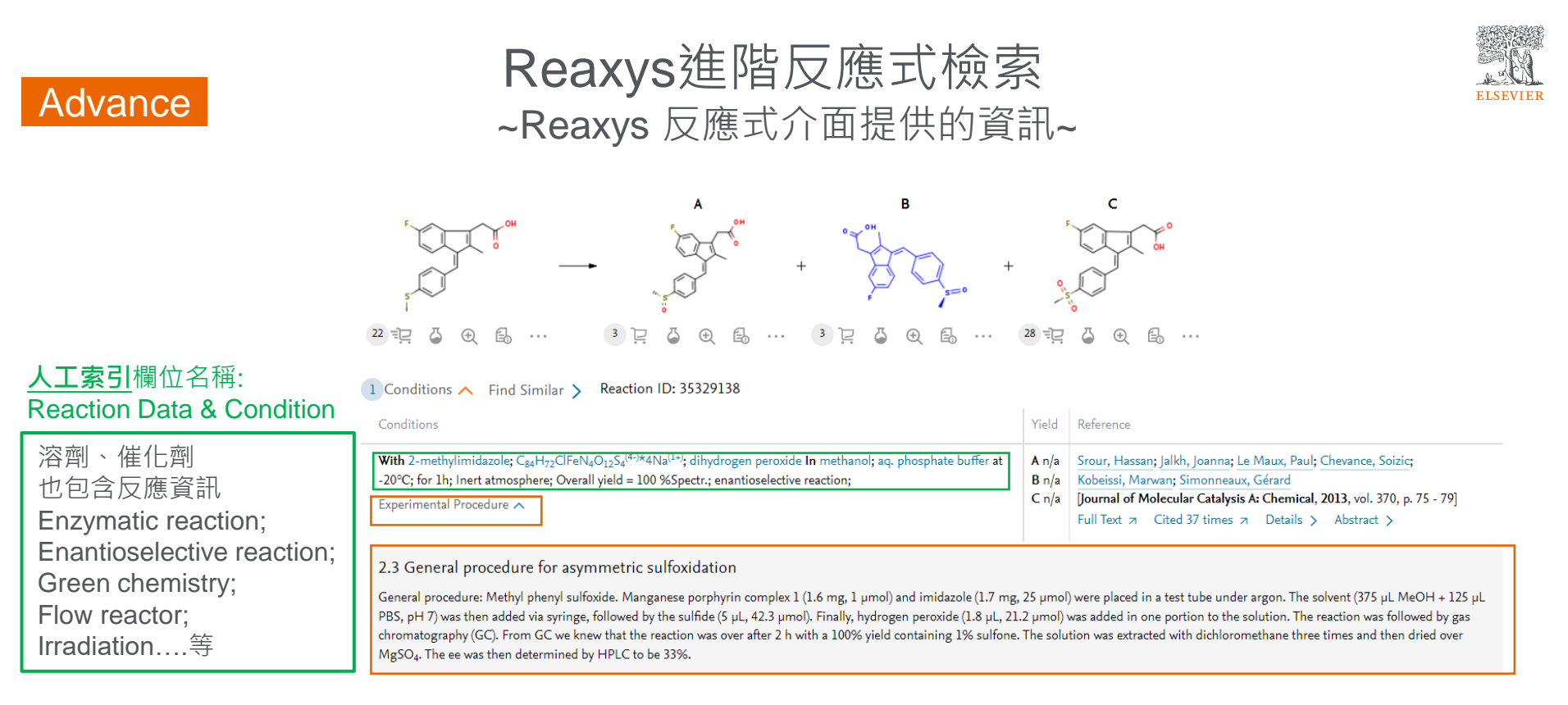

欄位名稱: fulltext of reaction

詳細實驗步驟(文獻原文移植) 資訊量最豐富,包含詳細步驟、分析方法、數值

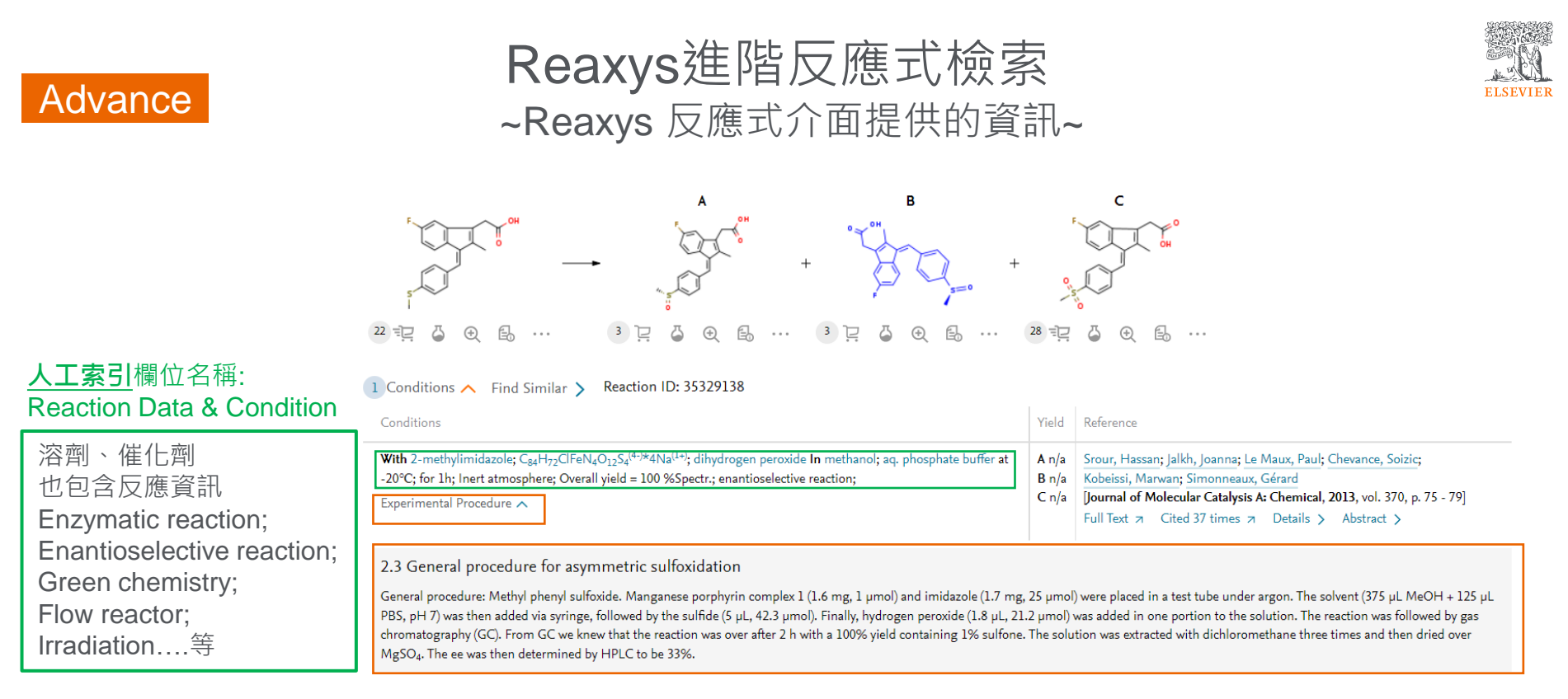

欄位名稱: fulltext of reaction

詳細實驗步驟(文獻原文移植) 資訊量最豐富,包含詳細步驟、分析方法(HPLC)、數值

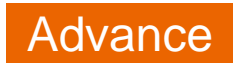

## Reaxys進階反應式檢索 ~利用Query builder進一步「加工」搜尋條件~

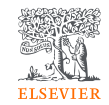

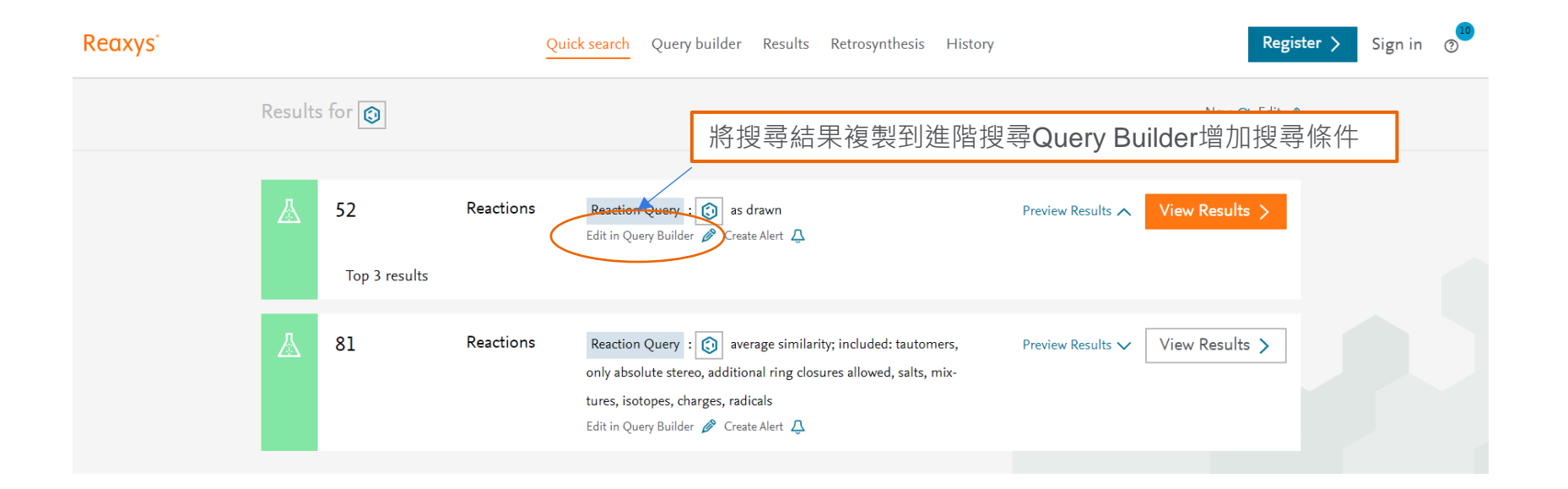

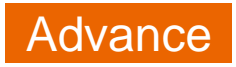

## Reaxys進階反應式檢索 ~利用Query builder進一步「加工」搜尋條件~

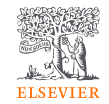

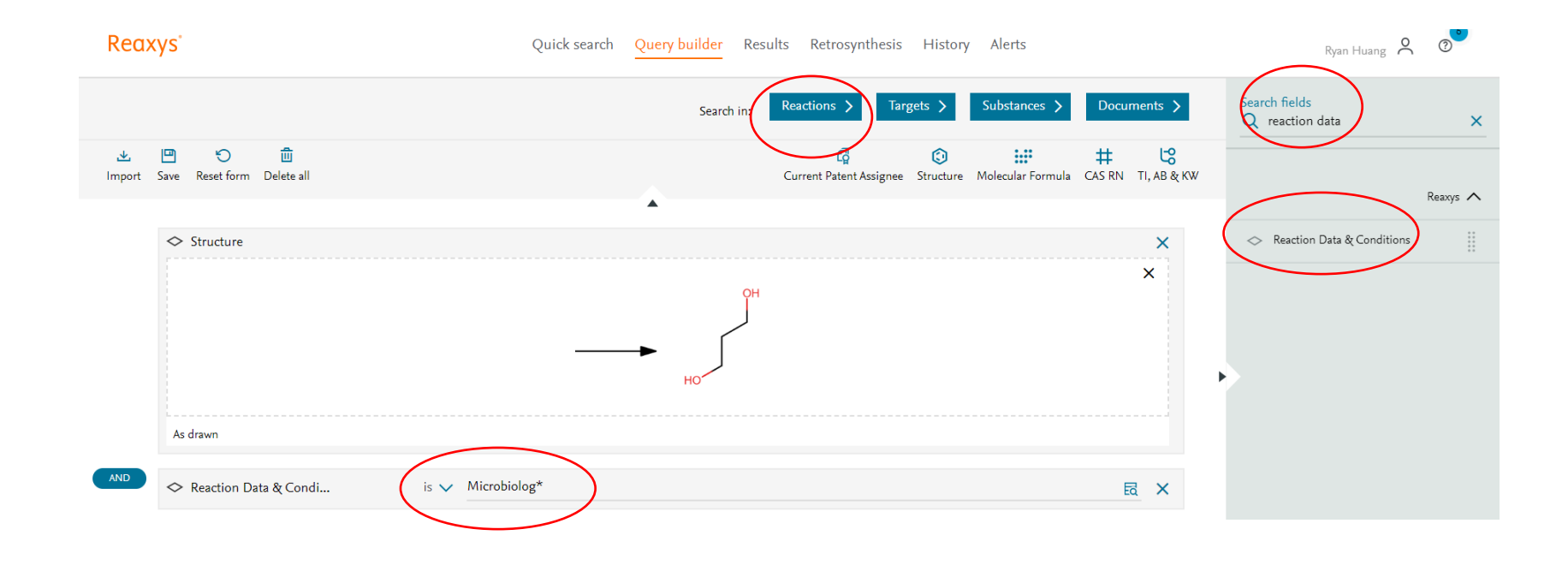

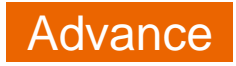

## Reaxys進階反應式檢索 ~利用Query builder進一步「加工」搜尋條件~

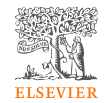

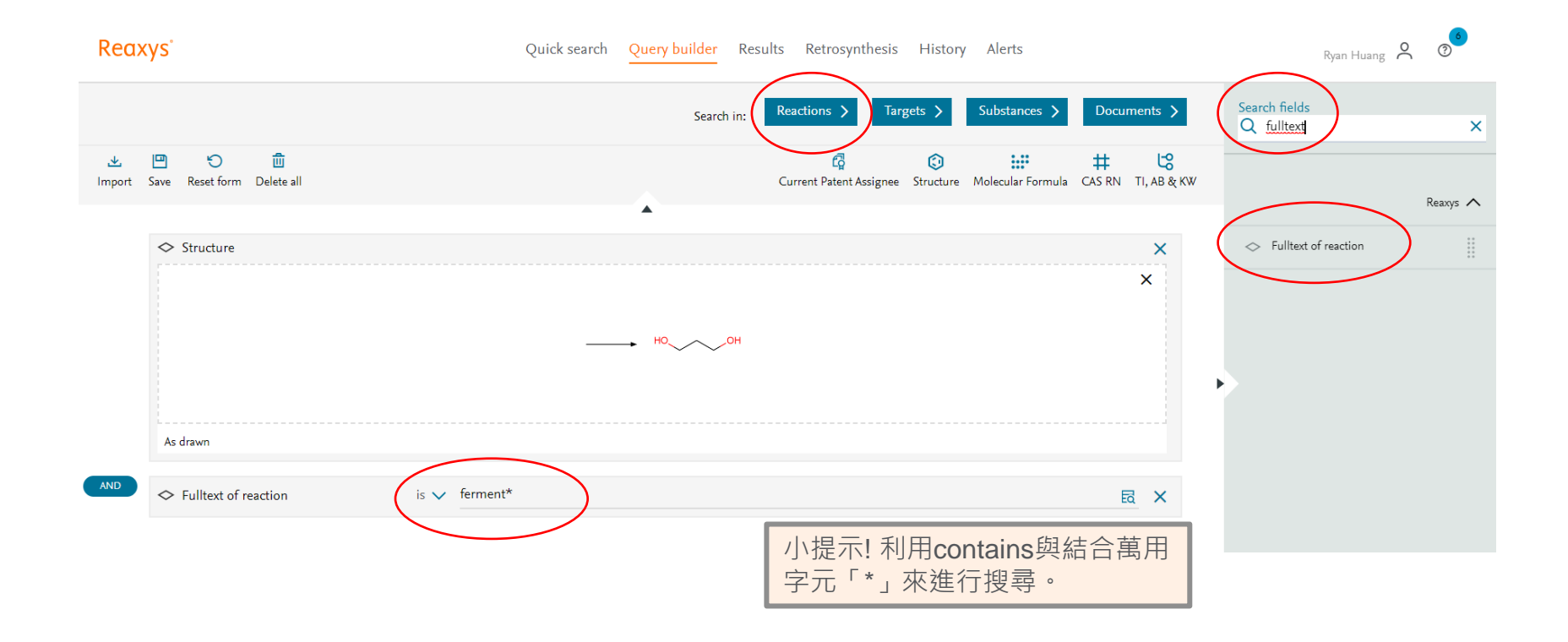

# Reaxys 線上學習資源 – 反應式搜尋

- Reaxys 反應式搜尋 基本過濾工具
- Reaxys 反應式搜尋 如何定義反應條件
- Reaxys 反應式搜尋 反應機構參考文獻的查詢
- Reaxys 反應式搜尋 選擇性氧化、還原、脫保護基反應
- Reaxys 反應式搜尋 關於環的定義
- Reaxys 反應式搜尋 結構中有特殊要求的反應定義
- Reaxys 反應式搜尋 篩選邏輯

# 自我學習:透過Reaxys學習化學

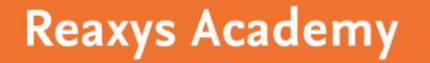

Introductory chemistry training for students and educators

#### https://www.elsevier.com/research-platforms/academies/reaxys

#### **Reaxys Academy**

The Reaxys Academy is designed to provide you educational material to support learning chemistry concepts and digital chemistry literacy with Reaxys. In these courses you will learn how to get started with Reaxys and how to apply this knowledge to enhance your learning on analytical, organic and inorganic chemistry.

Test your knowledge and share your accomplishments:

- Review the materials below
- Complete a short quiz at the end of each module, and
- If you score 100%, download your certificate of completion and badges to share on LinkedIn and email

Reaxys 101 Self-paced course The self of the self of t

> Chemistry 101 with Reaxys Self-paced course

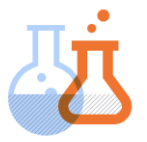

Reaxys can broaden the understanding of chemistry for any level of student: from undergraduate and graduate to post-graduate and beyond.

Chemists need exposure to relevant chemistry databases early in their careers to effectively learn chemistry, gain chemistry digital literacy skills, and be well-prepared for their research projects and labs. Approximate time to complete – 45-60 minutes.

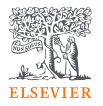

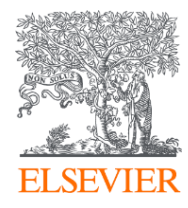

# Thank you

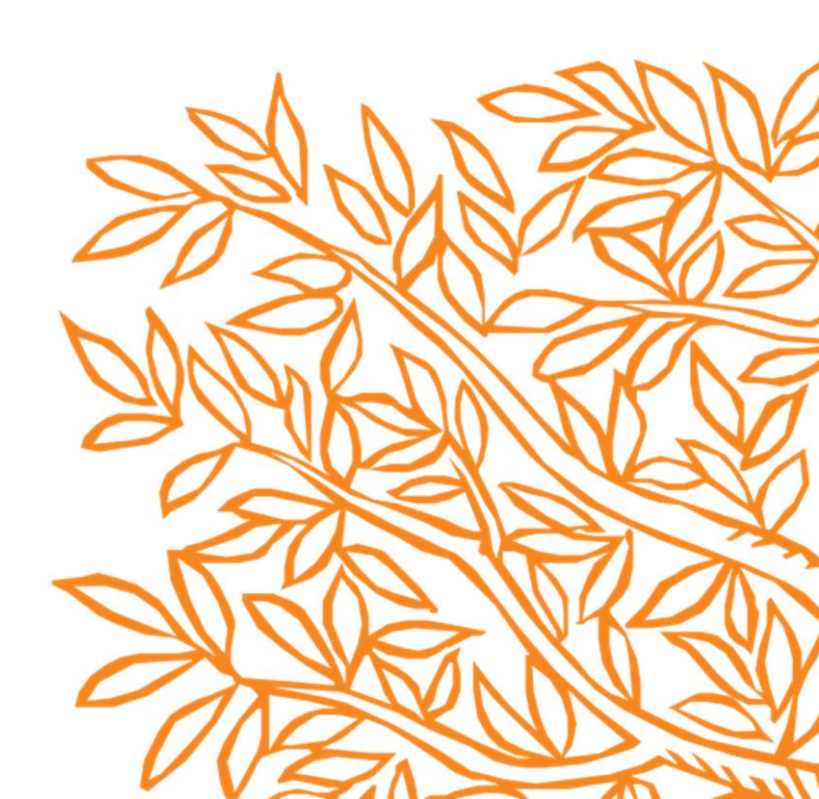